# Introduction au routage dynamique OSPF avec FRRouting

Philippe Latu

philippe.latu(at)inetdoc.net

### https://www.inetdoc.net

### Résumé

Le protocole OSPF (*Open Shortest Path First*) permet un routage dynamique efficace et évolutif dans les grands réseaux IP, en calculant automatiquement les meilleures routes en fonction de l'état des liens.

Ce support de travaux pratiques est une introduction au protocole de routage dynamique OSPF. Il détaille la mise en place d'une topologie en triangle utilisant des VLANs, ainsi que la configuration des routeurs avec la suite logicielle FRRouting pour activer et paramétrer OSPF dans une aire unique.

Les manipulations présentées expliquent comment préparer les systèmes, valider les communications entre routeurs et configurer les démons OSPFv2 et OSPFv3 étape par étape.

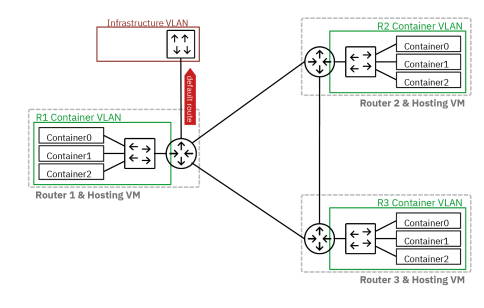

# Table des matières

| 1. | Copyright et Licence                                         | . 1 |
|----|--------------------------------------------------------------|-----|
| 2. | Objectifs                                                    | . 2 |
| 3. | Topologie réseau étudiée                                     | . 2 |
| 4. | Préparer les systèmes pour le routage IPv4 et IPv6           | 3   |
|    | 4.1. Raccorder et lancer les routeurs virtuels               | . 3 |
|    | 4.2. Activer le routage sur les routeurs virtuels            | 5   |
|    | 4.3. Appliquer une première configuration réseau             | . 5 |
| 5. | Installer le paquet frr et lancer les démons de routage OSPF | . 7 |
| 6. | Valider les communications entre routeurs                    | 10  |
| 7. | Configurer les démons OSPFv2 et OSPFv3                       | 12  |
| 8. | Publier les routes par défaut via OSPF                       | 20  |
| 9. | Ajouter un réseau d'hébergement à chaque routeur             | 24  |
| 10 | . Ádapter de la métrique de lien au débit                    | 29  |
| 11 | . Sauvegarder les fichiers de configuration                  | 30  |
| 12 | Pour conclure                                                | 33  |
|    |                                                              |     |

# 1. Copyright et Licence

Copyright (c) 2000,2025 Philippe Latu. Permission is granted to copy, distribute and/or modify this document under the terms of the GNU Free Documentation License, Version 1.3 or any later version published by the Free Software Foundation; with no Invariant Sections, no Front-Cover Texts, and no Back-Cover Texts. A copy of the license is included in the section entitled "GNU Free Documentation License".

Copyright (c) 2000,2025 Philippe Latu. Permission est accordée de copier, distribuer et/ou modifier ce document selon les termes de la Licence de Documentation Libre GNU (GNU Free Documentation License), version 1.3 ou toute version ultérieure publiée par la Free Software Foundation ; sans Sections Invariables ; sans Texte de Première de Couverture, et sans Texte de Quatrième de Couverture. Une copie de la présente Licence est incluse dans la section intitulée « Licence de Documentation Libre GNU ».

## Méta-information

Ce document est écrit avec *DocBook* XML sur un système *Debian GNU/Linux*. Il est disponible en version imprimable au format PDF: ospf.pdf.

# 2. Objectifs

Après avoir réalisé les manipulations présentées dans ce document, les étudiants seront capables de :

- 1. Configurer et activer le protocole de routage dynamique OSPF (versions 2 et 3) sur des routeurs virtuels Linux utilisant FRRouting.
- 2. Mettre en place une topologie réseau en triangle avec des VLANs et configurer le routage inter-VLAN.
- 3. Publier et redistribuer des routes par défaut via OSPF dans une aire unique.
- 4. Créer et configurer des réseaux d'hébergement de conteneurs attachés à chaque routeur, en utilisant des commutateurs virtuels et de l'adressage automatique.
- 5. Ajuster les métriques OSPF en fonction des débits des liens et optimiser le routage.

## 3. Topologie réseau étudiée

La topologie réseau étudiée peut être présentée sous deux formes distinctes : logique et physique.

#### <u>Topologie logique</u>

On retrouve un grand classique dans l'introduction aux protocoles de routage dynamiques : le triangle dont les trois côtés (liens) sont de type LAN.

Si on se place sur un sommet du triangle, le côté opposé correspond à un réseau "inconnu" que l'on peut joindre via les routeurs voisins.

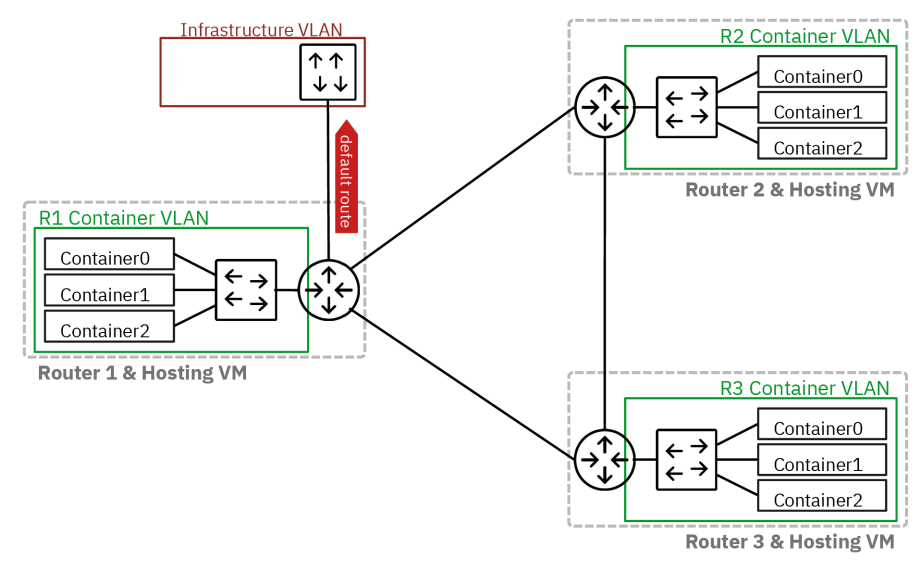

#### Topologie logique en triangle

#### Topologie physique

On s'appuie sur le support *Routage Inter-VLAN* pour constituer une topologie physique à base de réseaux locaux virtuels ou VLANs. On fait correspondre à chaque lien de la topologie logique en triangle un numéro de VLAN défini.

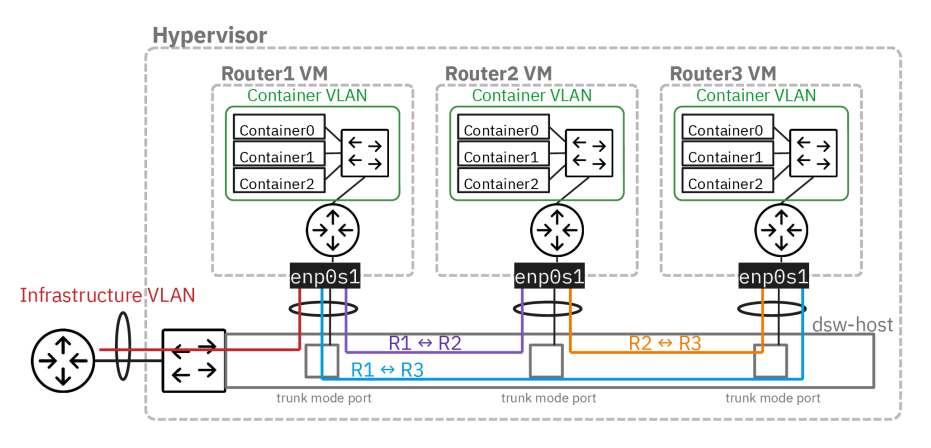

### Topologie physique en étoile

Après avoir mis en œuvre la topologie physique en s'appuyant sur le support de la séance de travaux pratiques précédente : *Routage Inter-VLAN*, on implante les démons de routage OSPF sur les trois routeurs R1, R2 et R3.

Ce support se limite à l'étude du routage dynamique à l'intérieur d'une aire unique. La seule "frontière" de communication inter-aires visible est constituée par le lien vers l'Internet. Cette route par défaut sera redistribuée via OSPF par le routeur R1 aux autres routeurs. On verra alors un exemple de route externe dans les bases de données OSPF.

Voici le plan d'adressage de la maquette qui a été utilisée pour rédiger ce document.

Tableau 1. Plan d'adressage de la maquette « Introduction au routage dynamique OSPF »

| Rôle | OSPF router-id                       | VLAN | Туре        | Adresses                                |
|------|--------------------------------------|------|-------------|-----------------------------------------|
|      |                                      | 360  | Passerelle  | 192.168.104.129/29<br>fe80:168::1       |
| D1   | OSPFv2 : 1.0.0.4<br>OSPFv3 : 1.0.0.6 | 440  | R1 -> R2    | 10.44.0.1/29<br>fe80::1b8:1/64          |
| κı   |                                      | 441  | R1 -> R3    | 10.44.1.1/29<br>fe80::1b9:1/64          |
|      |                                      | 10   | Hébergement | 10.10.0.1/24<br>fd14:ca46:3864:a::1/64  |
|      | OSPFv2 : 2.0.0.4<br>OSPFv3 : 2.0.0.6 | 440  | R2 -> R1    | 10.44.0.2/29<br>fe80::1b8:2/64          |
| R2   |                                      | 442  | R2 -> R3    | 10.44.2.2/29<br>fe80::1ba:2/64          |
|      |                                      | 20   | Hébergement | 10.20.0.1/24<br>fd14:ca46:3864:14::1/64 |
|      | OSPFv2 : 3.0.0.4<br>OSPFv3 : 3.0.0.6 | 441  | R3 -> R1    | 10.44.1.3/29<br>fe80::1b9:3/64          |
| R3   |                                      | 442  | R3 -> R2    | 10.44.2.3/29<br>fe80::1ba:3/64          |
|      |                                      | 30   | Hébergement | 10.30.0.1/24<br>fd14:ca46:3864:1e::1/64 |

# 4. Préparer les systèmes pour le routage IPv4 et IPv6

### 4.1. Raccorder et lancer les routeurs virtuels

Les trois machines virtuelles de routage doivent être raccordées au commutateur de distribution de l'hyperviseur.

Q1. Comment configurer les ports du commutateur avant le lancement des machines virtuelles ?

On utilise le script de procédure switch-conf.py qui applique les déclarations contenues dans un fichier YAML. Le code du script est accessible à partir du dépôt Git *startup-scripts*.

Voici une copie du fichier de configuration switch.yaml des trois ports de commutateur.

```
ovs:
  switches:
    - name: dsw-host
    ports:
        - name: tap5 # R1 switch port
        type: OVSPort
        vlan_mode: trunk
        trunks: [360, 440, 441]
        - name: tap6 # R2 switch port
        type: OVSPort
        vlan_mode: trunk
        trunks: [52, 440, 442] # VLAN 52 provides Internet temporary access
# trunks: [52, 440, 442]
        - name: tap7 # R3 switch port
        type: OVSPort
        vlan_mode: trunk
        trunks: [52, 441, 442] # VLAN 52 provides Internet temporary access
# trunks: [52, 441, 442] # VLAN 52 provides Internet temporary access
# trunks: [541, 442]
```

On applique les paramètres définis ci-dessus.

\$HOME/masters/scripts/switch-conf.py switch.yam1

Les numéros de ports de commutateur et de VLAN donnés dans les exemples ci-dessus doivent être adaptés selon le plan d'adressage spécifique à vos travaux pratiques.

Q2. Comment afficher les entrées de la table CAM du commutateur de distribution sur l'hyperviseur ?

Rechercher les options de la commande ovs-appctl à partir de la console de l'hyperviseur.

L'affichage de la table CAM du commutateur dsw-host de l'hyperviseur se fait à l'aide de la commande :

sudo ovs-appctl fdb/show dsw-host

Pour sélectionner un VLAN particulier, on ajoute un appel à grep. Voici des exemples d'affichage pour les VLANs de la maquette <u>une fois que les routeurs virtuels sont lancés et échangent</u> <u>entre eux</u>.

• Lien entre R1 et R2.

sudo ovs-appctl fdb/show dsw-host | grep 440
 10 440 b8:ad:ca:fe:00:05 274
 18 440 b8:ad:ca:fe:00:06 120

• Lien entre R1 et R3.

| sudo | ovs-a | appctl | fdb/show  | dsw-host |   | grep | 441 |
|------|-------|--------|-----------|----------|---|------|-----|
| 12   | 2 44  | 1 b8   | :ad:ca:fe | :00:07   | 1 |      |     |
| 10   | ) 44  | 1 b8   | :ad:ca:fe | :00:05   | 1 |      |     |

• Lien entre R2 et R3.

sudo ovs-appctl fdb/show dsw-host | grep 442
 18 442 b8:ad:ca:fe:00:06 51
 12 442 b8:ad:ca:fe:00:07 51

Q3. Comment lancer les trois routeurs virtuels ?

On utilise le script de procédure lab-startup.py qui applique les déclarations contenues dans un fichier YAML. Le code du script est accessible à partir du dépôt Git *startup-scripts*.

Voici une copie du fichier frr-lab.yaml de déclaration des trois routeurs virtuels.

```
kvm:
  vms:
     - vm_name: R1
      os: linux
      master_image: debian-testing-amd64.qcow2 # master image to be used
force_copy: false # do not force copy the master image to the VM image
       memory: 1024
       tapnum: 5
     - vm_name: R2
       os: linux
       master_image: debian-testing-amd64.qcow2 # master image to be used
       force_copy: false # do not force copy the master image to the VM image
      memory: 1024
tapnum: 6
     - vm_name: R3
       os: linux
       master_image: debian-testing-amd64.qcow2 # master image to be used
      force_copy: :
memory: 1024
tapnum: 7
                     false # do not force copy the master image to the VM image
```

Les numéros d'interfaces tap sont à changer suivant les attributions du plan d'adressage de travaux pratiques.

On lance les trois routeurs virtuels avec le script lab-startup.py.

\$HOME/masters/scripts/lab-startup.py frr-lab.yaml

Q4. Comment changer le nom d'hôte de chacun des trois routeurs virtuels ?

Utiliser la connexion console avec la commande telnet et définir le nouveau nom d'hôte avec la commande hostnamectl.

On obtient la liste des numéros de ports d'accès console au lancement des routeurs virtuels ou à l'aide de la commande lsof -i par exemple. Ensuite, on ouvre la connexion sur le port ouvert et on change le nom d'hôte et on redémarre le système.

telnet localhost 2306

```
Trying ::1...
Connected to localhost.
Escape character is '^]'.
localhost login: etu
Mot de passe :
Linux localhost 6.11.4-amd64 #1 SMP PREEMPT_DYNAMIC Debian 6.11.4-1 (2024-10-20) x86_64
The programs included with the Debian GNU/Linux system are free software;
the exact distribution terms for each program are described in the
individual files in /usr/share/doc/*/copyright.
Debian GNU/Linux comes with ABSOLUTELY NO WARRANTY, to the extent
permitted by applicable law.
etu@localhost:~$ <u>sudo hostnamectl hostname R2</u>
etu@localhost:~$ <u>sudo reboot</u>
```

# 4.2. Activer le routage sur les routeurs virtuels

Sans modification de la configuration par défaut, un système GNU/Linux n'assure pas la fonction de routage du trafic d'une interface réseau à une autre.

L'activation du routage correspond à un réglage de paramètres du sous-système réseau du noyau Linux. L'outil qui permet de consulter et modifier les réglages de paramètre sur le noyau est appelé sysctl.

Q5. Comment activer le routage dans le sous-système réseau du noyau Linux ?

Utiliser la commande sysctl pour effectuer des recherches et identifier les paramètres utiles.

Il est dorénavant recommandé de créer un fichier de configuration spécifique par fonction. C'est la raison pour laquelle on crée un nouveau fichier /etc/sysctl.d/10-routing.conf.

Voici un exemple de création de fichier qui active les clés relatives au routage IPv4 et IPv6.

```
cat << EOF | sudo tee /etc/sysctl.d/10-routing.conf
net.ipv4.ip_forward=1
net.ipv6.conf.all.forwarding=1
net.ipv4.conf.all.log_martians=1
EOF
```

#### Avertissement

Il ne faut pas oublier d'appliquer les nouvelles valeurs des paramètres de configuration.

```
sudo sysctl --system
```

On utilise la même commande pour vérifier que la fonction routage est bien activée pour les deux protocoles réseau.

```
sudo sysctl net.ipv4.ip_forward net.ipv6.conf.all.forwarding
```

net.ipv4.ip\_forward = 1
net.ipv6.conf.all.forwarding = 1

### 4.3. Appliquer une première configuration réseau

Q6. Comment appliquer les configurations réseau IPv4 et IPv6 à partir de l'unique interface du routeur ?
 Consulter la documentation de *Netplan* pour obtenir les informations sur la configuration des interfaces réseau à l'adresse *Netplan documentation*.

Il existe plusieurs possibilités pour configurer une interface réseau. Dans le contexte de ces manipulations, on utilise *Netplan* dans le but de séparer la partie déclarative du moteur de configuration.

C'est systemd-networkd qui joue le rôle de moteur de configuration sur les machines virtuelles utilisées avec ces manipulations.

La configuration par défaut de l'interface enposit doit être éditée et remplacée. Il faut configurer autant de sous-interfaces que de VLANs utilisés.

- L'interface principale correspond à l'interface "physique" de la machine. Elle est nommée enp0s1 en fonction de l'ordre des adresses des composants raccordés au bus PCI.
- Une sous-interface doit être créée pour chaque VLAN désigné dans le plan d'adressage.

Le routeur R1 se distingue des deux autres par son raccordement au VLAN d'infrastructure qui lui donne directement accès à l'Internet.

Les routeurs R2 et R3 doivent utiliser un accès temporaire à un VLAN sur lequel l'adressage automatique est actif. Le but de cet accès temporaire est de permettre l'installation des paquets nécessaires à la suite des manipulations.

Voici une copie du fichier /etc/netplan/enp0s1.yaml du routeur R1.

```
network:
    version: 2
    ethernets:
      enp0s1:
         dhcp4: false
         dhcp6: false
         accept-ra: false
         nameservers:
            addresses
              - 172.16.0.2
- 2001:678:3fc:3::2
    vlans:
       # Infrastructure VLAN
       enp0s1.360:
         id: 360
         link: enp0s1
         addresses:
- 192.168.104.130/29
- 2001:678:3fc:168::82/64
         routes:
- to: default
            via: 192.168.104.129
- to: "::/0"
via: "fe80::168:1"
              on-link: true
       # R1 -> R2
      enp0s1.440:
         id: 440
         link: enp0s1
         addresses:
            - 10.44.0.1/29
            - fe80::1b8:1/64
       # R1 -> R3
       enp0s1.441:
         id: 441
         link: enp0s1
         addresses:
             10.44.1.1/29
            - fe80::1b9:1/64
```

Voici une copie du fichier /etc/netplan/enp0s1.yaml du routeur R2 avec une sous-interface temporaire dans le VLAN 52.

```
network:
    version: 2
    ethernets:
      enp0s1:
        dhcp4: false
        dhcp6: false
        accept-ra: false
        nameservers:
          addresses:
             - 172 16 0 2
             - 2001:678:3fc:3::2
    vlans:
      # Temporary Internet access
      enp0s1.52:
        id: 52
        link: enp0s1
        dhcp4: true
dhcp6: false
        accept-ra: true
      # R2 -> R1
      enp0s1.440:
        id: 440
        link: enp0s1
        addresses:
           - 10.44.0.2/29
           - fe80::1b8:2/64
      # R2 -> R3
      enp0s1.442:
        id: 442
        link: enp0s1
        addresses:
           - 10.44.2.2/29
            fe80::1ba:2/64
```

Ce deuxième fichier de déclaration de la configuration réseau est pratiquement identique à celui du routeur R3. C'est pourquoi, on ne fournit pas de copie de ce dernier.

Une fois le fichier de configuration en place, il suffit de faire appel à la commande netplan pour appliquer les changements.

sudo netplan apply

Pour vérifier l'état courant de la configuration appliquée, on peut utiliser à nouveau la commande netplan. sudo netplan status

# 5. Installer le paquet frr et lancer les démons de routage OSPF

La suite de démons de routage FRRouting couvre la totalité des protocoles de routage dynamiques. Le paquet FRR fournit autant de processus que de protocoles. Ici, on se concentre sur le protocole OSPF. Voici une représentation de l'organisation des démons actifs dans notre contexte.

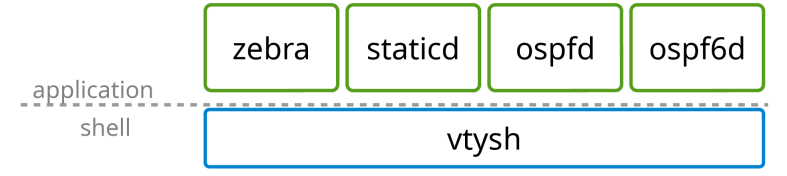

Les manipulations de ce support s'appuient sur la documentation du projet : *FRRouting User Guide* 

Note

Au moment de la rédaction de ce document, FRRouting ne permet pas d'utiliser simultanément les familles d'adresses IPv4 et IPv6 avec un seul démon. C'est pourquoi nous devons activer et configurer deux démons distincts : ospfd pour IPv4 et ospf6d pour IPv6.

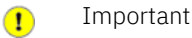

Les questions de cette section doivent être traitées sur les trois routeurs de la topologie étudiée.

Q7. Comment installer le paquet frr à partir du dépôt du site *FRRouting Project* ?

Pour installer le paquet FRR, on doit ajouter un nouveau dépôt au système.

On commence par ajouter la clé de signature des paquets à la configuration du gestionnaire.

sudo apt -y install curl gpg

curl -s https://deb.frrouting.org/frr/keys.asc | \
sudo gpg -o /usr/share/keyrings/frr-keyring.gpg --dearmor

On créé ensuite un nouveau fichier de liste de sources de paquets qui fait référence à cette clé de signature.

echo "deb [signed-by=/usr/share/keyrings/frr-keyring.gpg] \
https://deb.frrouting.org/frr bookworm frr-stable" | \
sudo tee /etc/apt/sources.list.d/frr.list

Avant de lancer l'installation des paquets de la suite FRRouting, on doit mettre à jour le catalogue local.

sudo apt update
sudo apt -y install frr frr-pythontools

On peut afficher les informations sur le paquet frr.

apt show ^frr\$

Sans configuration particulière, les services zebra et staticd sont lancés. Aucun protocole de routage dynamique n'est activé.

```
systemctl status frr
```

```
# frr.service - FRRouting
         Loaded: loaded (/usr/lib/systemd/system/frr.service; enabled; preset: enabled)
         Active: active (running) since Sat 2024-11-02 16:17:42 CET; 5min ago
  Invocation: a1d3f0e79647471bb1a17069f3f4c69a
            Docs: https://frrouting.readthedocs.io/en/latest/setup.html
       Process: 2098 ExecStart=/usr/lib/frr/frrinit.sh start (code=exited, status=0/SUCCESS)
     Main PID: 2107 (watchfrr)
         Status: "FRR Operational
           Tasks: 8 (limit: 1032)
         Memory: 14.9M (peak: 28.2M)
              CPU: 416ms
         CGroup: /system.slice/frr.service
                       -2107 /usr/lib/frr/watchfrr -d -F traditional zebra mgmtd staticd
-2117 /usr/lib/frr/zebra -d -F traditional -A 127.0.0.1 -s 90000000
-2122 /usr/lib/frr/mgmtd -d -F traditional -A 127.0.0.1
-2124 /usr/lib/frr/staticd -d -F traditional -A 127.0.0.1
nov. 02 16:17:42 R2 staticd[2124]: [VTVCM-Y2NW3] Configuration Read in Took: 00:00:00
nov. 02 16:17:42 R2 frrinit.sh[2144]: [2144|staticd] done
nov. 02 16:17:42 R2 zebra[2117]: [VTVCM-Y2NW3] Configuration Read in Took: 00:00:00
nov. 02 16:17:42 R2 frrinit.sh[2128]: [2128|zebra] done
nov. 02 16:17:42 R2 watchfrr[2107]:
nov. 02 16:17:42 R2 watchfrr[2107]:
                                                               [QDG3Y-BY5TN] zebra state -> up : connect succeeded
[QDG3Y-BY5TN] mgmtd state -> up : connect succeeded
nov. 02 16:17:42 R2 watchfrr[2107]: [QDG3Y BFSTN] staticd state -> up : connect succeeded
nov. 02 16:17:42 R2 watchfrr[2107]: [QDG3Y-BYSTN] staticd state -> up : connect succeeded
nov. 02 16:17:42 R2 watchfrr[2107]: [KWE50-QNGFC] all daemons up, doing startup-complete notify
nov. 02 16:17:42 R2 frrinit.sh[2098]: Started watchfrr.
nov. 02 16:17:42 R2 systemd[1]: Started frr.service - FRRouting.
```

Q8. Comment vérifier que la console unifiée du service frr est active ?

Afficher le contenu du fichier /etc/frr/vtysh.conf et vérifier qu'il contient l'entrée service integrated-vtysh.config.

L'accès à cette console unifiée est important puisqu'il permet d'utiliser une console unique pour les trois démons qui sont utilisés dans la suite des manipulations : zebra, ospfd et ospf6d.

Voici un exemple pour un routeur de la maquette.

sudo grep "service integrated-vtysh-config" /etc/frr/vtysh.conf

service integrated-vtysh-config

Q9. Comment ajouter l'utilisateur etu aux groupes frr et frrvty?

Utiliser la commande adduser.

Une fois que l'utilisateur appartient à ces groupes, il a un accès direct à la console de configuration des protocoles actifs.

Comme dans les autres travaux pratiques de la série, on utilise une boucle.

```
for grp in frr frrvty
do
sudo adduser etu $grp
done
```

Il ne faut pas oublier de déconnecter/reconnecter l'utilisateur pour bénéficier de la nouvelle attribution de groupe.

On vérifie l'appartenance aux groupes avec la commande groups.

groups

etu adm sudo users frrvty frr

#### Q10. Comment activer les deux démons des protocoles OSPFv2 et OSPFv3 ?

Consulter le fichier de configuration : /etc/frr/daemons.

Il faut remplacer les clés no en yes pour les démons des deux versions du protocole OSPF.

```
sudo sed -i 's/ospfd=no/ospfd=yes/' /etc/frr/daemons
sudo sed -i 's/ospf6d=no/ospf6d=yes/' /etc/frr/daemons
sudo systemctl restart frr
```

On peut alors afficher l'état du service frr et vérifier que les nouveaux démons de routage dynamique OSPF sont bien activés.

systemctl status frr

| <pre># frr.service - FRRouting<br/>Loaded: loaded (/usr/lib/systemd/system/frr.service; enabled; preset: enabled)<br/>Active: active (running) since Sat 2024-11-02 17:40:32 CET; 6s ago<br/>Invocation: 84e33888211f45f297c9135cace76751<br/>Docs: https://frrouting.readthedocs.io/en/latest/setup.html<br/>Process: 2467 ExecStart=/usr/lib/frr/frrinit.sh start (code=exited, status=0/SUCCESS)<br/>Main PID: 2476 (watchfrr)<br/>Status: "FRR Operational"<br/>Tasks: 12 (limit: 1032)<br/>Memory: 23M (peak: 34.8M)<br/>CPU: 380ms<br/>CGroup: /system.slice/frr.service<br/>-2476 /usr/lib/frr/watchfrr -d -F traditional zebra mgmtd ospfd ospf6d staticd<br/>-2488 /usr/lib/frr/zebra -d -F traditional -A 127.0.0.1<br/>-2495 /usr/lib/frr/mgmtd -d -F traditional -A 127.0.0.1<br/>-2498 /usr/lib/frr/ospf6d -d -F traditional -A 127.0.0.1</pre>                                                                                                    |
|----------------------------------------------------------------------------------------------------|
| <pre>nov. 02 17:40:32 R2 mgmtd[2493]: [VTVCM-Y2NW3] Configuration Read in Took: 00:00:00<br/>nov. 02 17:40:32 R2 frrinit.sh[2504]: [2504 mgmtd] done<br/>nov. 02 17:40:32 R2 watchfrr[2476]: [QDG3Y-BY5TN] zebra state -&gt; up : connect succeeded<br/>nov. 02 17:40:32 R2 watchfrr[2476]: [QDG3Y-BY5TN] ospfd state -&gt; up : connect succeeded<br/>nov. 02 17:40:32 R2 watchfrr[2476]: [QDG3Y-BY5TN] ospfd state -&gt; up : connect succeeded<br/>nov. 02 17:40:32 R2 watchfrr[2476]: [QDG3Y-BY5TN] ospfd state -&gt; up : connect succeeded<br/>nov. 02 17:40:32 R2 watchfrr[2476]: [QDG3Y-BY5TN] staticd state -&gt; up : connect succeeded<br/>nov. 02 17:40:32 R2 watchfrr[2476]: [QDG3Y-BY5TN] staticd state -&gt; up : connect succeeded<br/>nov. 02 17:40:32 R2 watchfrr[2476]: [KWE5Q-QNGFC] all daemons up, doing startup-complete notify<br/>nov. 02 17:40:32 R2 frrinit.sh[2467]: Started watchfrr.<br/>nov. 02 17:40:32 R2 systemd[1]: Started frr.service - FRRouting.</pre> |

On peut aussi lister les démons actifs à partir de la console du service.

vtysh

Hello, this is FRRouting (version 10.1.1). Copyright 1996-2005 Kunihiro Ishiguro, et al. R2# sh daemons mgmtd zebra ospfd ospf6d watchfrr staticd

Q11. Comment désactiver les sous-interfaces d'accès temporaire à Internet pour les routeurs R2 et R3 ?

Il existe au moins deux possibilités.

- Utiliser directement la commande ip pour désactiver une sous-interface au niveau liaison.
- Éditer le fichier de déclaration et commenter tous les paramètre de la sous-interface temporaire.

Si on utilise la commande ip, l'interface sera bien désactivée mais elle apparaîtra à nouveau lors du redémarrage du routeur virtuel.

sudo ip link set enp0s1.52 down

Si on édite le fichier de déclaration en commentant les paramètres de la sous-interface, on s'assure qu'elle n'apparaîtra plus, même lors d'un redémarrage du routeur. Voici un exemple pour le routeur R3.

| <pre>network:<br/>version: 2<br/>ethernets:<br/>enp0s1:<br/>dhcp4: false<br/>dhcp6: false<br/>accept-ra: false<br/>nameservers:<br/>addresses:<br/>- 172.16.0.2<br/>- 2001:678:3fc:3::2</pre>                                                                                                    |
|----------------------------------------------------------------------------------------------------|
| <pre>vlans:<br/># # Temporary Internet access<br/># enp0s1.52:<br/># id: 52<br/># link: enp0s1<br/># dhcp4: true<br/># dhcp6: false<br/># accept-ra: true<br/># R3 -&gt; R1<br/>enp0s1.440:<br/>id: 440<br/>link: enp0s1<br/>addresses:<br/>- 10.44.0.3/29<br/>- fe80::1b8:3/64<br/># R3 -&gt; R2<br/>enp0s1.442:<br/>id: 442<br/>link: enp0s1<br/>addresses:</pre> |

Une fois l'ensemble des opérations de cette section réalisées, chaque routeur dispose des outils pour mettre en œuvre la topologie physique et ensuite les protocoles de routage dynamique OSPF.

## 6. Valider les communications entre routeurs

Avant d'aborder le déploiement du protocole de routage dynamique, il est nécessaire de valider plusieurs éléments :

- · Le raccordement des routeurs aux ports de commutateurs désignés
- Les communications entre chaque routeur
- La visualisation des tables de routage pour les interfaces réseau configurées
- Q12. Quelles sont les tests à effectuer pour vérifier l'état des différents "côtés" de la topologie triangle ?

Il faut afficher la table de routage de chaque routeur puis la table des voisins. Ainsi, on peut contrôler les correspondances entre les adresses de couche réseau et de couche liaison.

Dans le contexte de la maquette on obtient les résultats suivants pour le routeur R1. On se limite à l'affichage des entrées de la table de routage apprises par le noyau avec l'option proto kernel.

ip route ls proto kernel

10.44.0.0/29 dev enp0s1.440 scope link src 10.44.0.1 10.44.1.0/29 dev enp0s1.441 scope link src 10.44.1.1 192.168.104.128/29 dev enp0s1.360 scope link src 192.168.104.130

ip -6 route ls proto kernel

2001:678:3fc:168::/64 dev enp0s1.360 metric 256 pref medium fe80::/64 dev enp0s1 metric 256 pref medium fe80::/64 dev enp0s1.441 metric 256 pref medium fe80::/64 dev enp0s1.360 metric 256 pref medium fe80::/64 dev enp0s1.440 metric 256 pref medium

Pour les entrées relatives au voisinage réseau, on se limite aussi à l'affichage des voisins directs des interfaces du routeur.

On repère dans la copie d'écran ci-dessous les adresses des deux autres routeurs : R2 et R3.

ip nei ls

| 10.44.0.2 dev enp0s1.440 llad                                 | ddr b8:ad:ca:fe:00:06 REACHABLE①                                                         |
|---------------------------------------------------------------|------------------------------------------------------------------------------------------|
| 10.44.1.3 dev enp0s1.441 llad                                 | ddr b8:ad:ca:fe:00:07 REACHABLE2                                                         |
| fe80::1b9:3 dev enp0s1.441 1                                  | laddr b8:ad:ca:fe:00:07 STALE                                                            |
| fe80::baad:caff:fefe:6 dev er<br>fe80:168::1 dev enp0s1.360 l | np0s1.440 lladdr b8:ad:ca:fe:00:06 router STALE❹<br>laddr 80:6a:00:dc:67:53 router STALE |
| fe80::baad:caff:fefe:7 dev en                                 | np0s1.441 lladdr b8:ad:ca:fe:00:07 STALE                                                 |
| 1080108.2 dev enpost.440 1.                                   | TAUUI D8.AU.CA.IE.00.06 STALE                                                            |

#### 

#### Important

Les tables de voisinage réseau sont peuplées à partir des échanges entre routeurs. Il est donc nécessaire de lancer les tests de communication ICMP en amont de l'affichage de ces tables.

Q13. Quelles sont les opérations à effectuer pour valider les communications IPv4 et IPv6 entre chacun des routeurs ?

Lancer les tests ICMP usuels entre chaque routeur sur chaque lien actif.

Exemple entre R1 et R2 ; toujours dans le contexte de la maquette.

Requête IPv4 de R1 vers R2 sur le VLAN 440.

ping -qc2 10.44.0.2

PING 10.44.0.2 (10.44.0.2) 56(84) bytes of data.

--- 10.44.0.2 ping statistics ---2 packets transmitted, 2 received, <u>0% packet loss</u>, time 1002ms rtt min/avg/max/mdev = 0.533/7.471/14.409/6.938 ms

Aucun paquet n'a été perdu. Le routeur R2 est bien joignable depuis R1.

Requête IPv6 multicast depuis R1 sur le VLAN 480.

ping -qc2 ff02::1%enp0s1.440

PING ff02::1%enp0s1.440 (ff02::1%enp0s1.440) 56 data bytes

--- ff02::1%enp0s1.440 ping statistics ---2 packets transmitted, 2 received, +1 duplicates, <u>0% packet loss</u>, time 1031ms rtt min/avg/max/mdev = 0.065/0.283/0.719/0.307 ms

L'opération est à répéter sur chaque lien entre deux routeurs reliés sur le même VLAN.

Q14. Quelles sont les opérations à effectuer pour visualiser les tables de routage IPv4 et IPv6 existantes d'un routeur au niveau de la console unifiée vtysh ?

Afficher les tables de routage à partir de la console vtysh avec les commandes du système Cisco™ IOS show ip route et show ipv6 route.

Dans le contexte de la maquette, on obtient les résultats suivants pour le routeur R2.

```
R2# sh ip route connected
Codes: K - kernel route, C - connected, L - local, S - static,
    R - RIP, 0 - OSPF, I - IS-IS, B - BGP, E - EIGRP, N - NHRP,
    T - Table, v - VNC, V - VNC-Direct, A - Babel, F - PBR,
    f - OpenFabric, t - Table-Direct,
    > selected route, * - FIB route, q - queued, r - rejected, b - backup
    t - trapped, o - offload failure
C>* 10.44.0.0/29 is directly connected, enp0s1.440, 00:40:37
C>* 10.44.2.0/29 is directly connected, enp0s1.442, 00:40:37
C>* 10.44.2.0/29 is directly connected, enp0s1.442, 00:40:37
R2# sh ipv6 route connected
Codes: K - kernel route, C - connected, L - local, S - static,
    R - RIPng, 0 - OSPFv3, I - IS-IS, B - BGP, N - NHRP,
    T - Table, v - VNC, V - VNC-Direct, A - Babel, F - PBR,
    f - OpenFabric, t - Table-Direct,
    > selected route, * - FIB route, q - queued, r - rejected, b - backup
    t - trapped, o - offload failure
C * fe80::/64 is directly connected, enp0s1, 00:41:41
C * fe80::/64 is directly connected, enp0s1.442, 00:41:41
C>* fe80::/64 is directly connected, enp0s1.442, 00:41:41
```

Comme dans le cas de la question précédente, l'affichage des tables de routage doit être fait sur les trois routeurs virtuels pour vérifier la cohérence de la topologie avant de passer au routage dynamique.

# 7. Configurer les démons OSPFv2 et OSPFv3

Dans cette section, on introduit les premières commandes de configuration du protocole de routage dynamique OSPF qui permettent d'activer le protocole puis d'ajouter des entrées de réseau dans la base de données de ce protocole.

Q15. Comment peut on contrôler que le protocole OSPF est actif ou non sur un routeur ?

Une fois la console vtysh ouverte, lancer les commandes de visualisation de l'état du protocole listées cidessous. Ces commandes peuvent être lancées sur chacun des trois routeurs.

show daemons show ip ospf show ipv6 ospf6

Dans les informations données dans la copie d'écran ci-dessous, il apparaît qu'aucune configuration du protocole de routage dynamique n'a été activée.

```
R1# sh daemons
zebra ospfd ospf6d watchfrr staticd
R1# sh ip ospf
R1# sh ipv6 ospf
% OSPFv3 instance not found
```

Q16. Quelles sont les opérations à effectuer pour activer les protocoles de routage OSPFv2 et OSPFv3 ? Comment affecter manuellement l'identifiant du routeur ?

Les identifiants à utiliser lors de la séance de travaux pratiques sont donnés dans les tableaux des plans d'adressage.

La liste des commandes utiles en mode configuration dans la console vtysh est la suivante.

router ospf router ospf6 ospf router-id X.X.X.X ospf6 router-id X.X.X.X log detail

Avertissement

Toujours à partir de la console vtysh, on accède au mode configuration à l'aide de la commande conf t. Voici un exemple de séquence sur le troisième routeur.

R1# conf t R1(config)# router ospf R1(config-router)# ospf router-id 1.0.0.4 R1(config-router)# log detail R1(config-router)# ^Z R1# conf t

R1(config)# router ospf6 R1(config-ospf6)# <u>ospf6 router-id 1.0.0.6</u> R1(config-ospf6)# log detail R1(config-ospf6)# ^Z

Une fois que chaque démon de routage OSPF possède un identifiant unique, on peut afficher les propriétés du protocole de routage dynamique même si aucun échange de route n'a encore eu lieu.

sh run ospfd

```
Building configuration...

Current configuration:

!

frr version 10.1.1

frr defaults traditional

hostname R1

log syslog informational

service integrated-vtysh-config

!

router ospf

ospf router-id 1.0.0.4

log-adjacency-changes detail

exit

!

end

sh run ospf6d
```

```
Building configuration...

Current configuration:

!

frr version 10.1.1

frr defaults traditional

hostname R1

log syslog informational

service integrated-vtysh-config

!

<u>router ospf6</u>

ospf6 router-id 1.0.0.6

log-adjacency-changes detail

exit
```

! end

Le choix de codage des identifiants OSPF a pour but d'éviter une confusion avec les adresses des réseaux actifs sur chaque routeur.

Si on reprend les instructions de la question précédente, on obtient l'état de chacun des démons de protocole de routage dynamique.

sh ip ospf

```
OSPF Routing Process, Router ID: 1.0.0.4

Supports only single TOS (TOSO) routes

This implementation conforms to RFC2328

RFC1583Compatibility flag is disabled

OpaqueCapability flag is disabled

Initial SPF scheduling delay 0 millisec(s)

Minimum hold time between consecutive SPFs 50 millisec(s)

Maximum hold time between consecutive SPFs 5000 millisec(s)

Hold time multiplier is currently 1

SPF algorithm has not been run

SPF timer is inactive

LSA minimum interval 5000 msecs

LSA minimum arrival 1000 msecs

Write Multiplier set to 20

Refresh timer 10 secs

Maximum multiple paths(ECMP) supported 256

Administrative distance 110

Number of external LSA 0. Checksum Sum 0x00000000

Number of areas attached to this router: 0

All adjacency changes are logged
```

sh ipv6 ospf

OSPFu3 Routing Process (0) with Router-ID 1.0.0.6 Running 00:09:20 LSA minimum arrival 1000 msecs Maximum-paths 256 Administrative distance 110 Initial SPF scheduling delay 0 millisec(s) Minimum hold time between consecutive SPFs 50 millsecond(s) Maximum hold time between consecutive SPFs 5000 millsecond(s) Hold time multiplier is currently 1 SPF algorithm has not been run SPF timer is inactive Number of AS scoped LSAs is 0 Number of areas in this router is 0 Authentication Sequence number info Higher sequence no 0, Lower sequence no 0 All adjacency changes are logged

L'affectation des identifiants des démons de routage OSPF doit être réalisée sur les trois routeurs de la topologie. Ces identifiants seront très utiles et importants dès qu'il faudra afficher les listes de routeurs voisins au sens du protocole OSPF.

Q17. Comment activer les protocoles de routage OSPFv2 et OSPFv3 pour les réseaux d'interconnexion de chaque routeur ?

Il faut activer le protocole de routage dynamique sur chaque interface de la topologie qui participe à la construction du triangle.

La liste des commandes utiles en mode console et en mode configuration dans vtysh est la suivante.

show ip route connected show ip route ospf show ipv6 route connected show ipv6 route ospf ip ospf area 0 ipv6 ospf6 area 0 Voici un exemple de séquence d'instructions pour le routeur R1.

On commence par lister les entrées marquées <u>C</u> ou *connected* des tables de routage IPv4 et IPv6 de façon à reconnaître les deux côtés de la topologie triangle connus du "sommet" R1.

sh ip route connected

Codes: K - kernel route, C - connected, L - local, S - static, R - RIP, O - OSPF, I - IS-IS, B - BGP, E - EIGRP, N - NHRP, T - Table, v - VNC, V - VNC-Direct, A - Babel, F - PBR, f - OpenFabric, t - Table-Direct, > - selected route, \* - FIB route, q - queued, r - rejected, b - backup t - trapped, o - offload failure C>\* 10.44.0.0/29 is directly connected, <u>enpOs1.440</u>, 01:26:12 C>\* 10.44.1.0/29 is directly connected, <u>enpOs1.441</u>, 01:26:12 C>\* 192.168.104.128/29 is directly connected, enpOs1.360, 01:26:12 sh ipv6 route connected Codes: K - kernel route, C - connected, L - local, S - static, R - RIPng, O - OSPFv3, I - IS-IS, B - BGP, N - NHRP, T - Table, v - VNC, V - VNC-Direct, A - Babel, F - PBR, f - OpenFabric, t - Table-Direct, > selected route, \* - FIB route, q - queued, r - rejected, b - backup t - trapped, o - offload failure C>\* 2001:678:3fc:168::/64 is directly connected, enpOs1.360, 01:30:26 C \* fe80::/64 is directly connected, <u>enpOs1.440</u>, 01:30:26 C \* fe80::/64 is directly connected, <u>enpOs1.440</u>, 01:30:26 C \* fe80::/64 is directly connected, <u>enpOs1.441</u>, 01:30:26 C \* fe80::/64 is directly connected, <u>enpOs1.441</u>, 01:30:26

À partir de ces affichages, on sait que l'on doit activer les protocoles OSPF pour les deux sous-interfaces : enp0s1.440 et enp0s1.441.

R1# conf t
R1(config)# int enp0s1.440
R1(config-if)# ip ospf area 0
R1(config-if)# int enp0s1.441
R1(config-if)# int enp0s1.441
R1(config-if)# ip ospf area 0
R1(config-if)# ipv6 ospf6 area 0
R1(config-if)# //2

Ces opérations doivent être répétées sur les trois routeurs de la topologie.

Q18. Comment visualiser l'état des interfaces actives pour chaque processus de protocole de routage dynamique OSPFv2 ou OSPFv3 ?

Les interfaces sont dites actives pour les protocoles OSPFv2 ou OSPFv3 dès qu'elles ont été ajoutées aux processus de routage dynamique en précisant l'aire à laquelle elles appartiennent.

La liste des commandes utiles dans la console vtysh est la suivante.

show ip ospf interface show ipv6 ospf6 interface

En prenant l'exemple du routeur R2, on obtient les résultats suivants.

R2# sh ip ospf interface enp0s1.440

enp0s1.440 is up1
ifindex 4, MTU 1500 bytes, <u>BW 0 Mbit</u>2 <UP,LOWER\_UP,BROADCAST,RUNNING,MULTICAST>
Internet Address 10.44.0.2/29, Broadcast 10.44.0.7, Area 0.0.00
MTU mismatch detection: enabled
<u>Router ID 2.0.0.4</u>3, Network Type BROADCAST, Cost: 10
Transmit Delay is 1 sec, State Backup, Priority 1
Designated Router (ID) 1.0.0.4 Interface Address 10.44.0.1/29
Backup Designated Router (ID) 2.0.0.4, Interface Address 10.44.0.2
Multicast group memberships: OSPFAllRouters OSPFDesignatedRouters
Timer intervals configured, Hello 10s, Dead 40s, Wait 40s, Retransmit 5
Hello due in 5.086s
Neighbor Count is 1, Adjacent neighbor count is 1
Graceful Restart hello delay: 10s

La copie d'écran ci-dessus permet d'identifier les éléments suivants :

 L'indicateur <u>is up</u> confirme que l'interface est bien active pour le protocole de routage. Cela signifie que les messages du protocole OSPF sont transmis sur cette interface et que des échanges avec des routeurs OSPF voisins sur ce réseau peuvent avoir lieu.

- Le fait que la bande passante soit "vue" comme étant nulle montre que le calcul de coût de lien ne prend pas en compte ce facteur. Ce point sera repris dans le calcul des coûts à partir d'une référence définie dans la configuration des démons OSPF.
- On retrouve ici l'identifiant du routeur transmis vers les autres routeurs voisins.
- Cette ligne identifie le routeur OSPF R1 comme étant le routeur de référence sur ce réseau IPv4. Dans notre cas, la topologie triangle ne comprend qu'un seul routeur voisin OSPF par réseau, ce qui limite l'utilité d'un routeur de référence pour les calculs des meilleurs routes. Si on avait plusieurs routeurs présents sur un même réseau, le rôle de référent serait essentiel pour limiter les échanges de bases de données de routage lors des calculs de tables de topologie.
- Cette ligen identifie le routeur OSPF R2 comme étant le routeur de référence de secours sur ce réseau.
   Comme dans le cas précédent, l'utilisation d'une topologie triangle limite l'importance de ce rôle comme il n'y a que deux routeurs pour chaque côté de cette topologie.
- Le routeur OSPF a un routeur voisin sur ce réseau. Il s'agit du routeur R1.

On reprend la même démarche pour le protocole OSPFv3.

```
R2# sh ipv6 ospf6 interface enp0s1.440
```

```
enp0s1.440 is up①, type BROADCAST
Interface ID: 4
Internet Address:
    inet : 10.44.0.2/29
    inet6: fe80::baad:caff:fefe:6/64
    inet6: fe80::1b8:2/64
Instance ID 0, Interface MTU 1500 (autodetect: 1500)
MTU mismatch detection: enabled
Area ID 0.0.0, Cost 10
State BDR, Transmit Delay 1 sec, Priority 1
Timer intervals configured:
    Hello 10(8.803), Dead 40, Retransmit 5
<u>DR: 1.0.0.6 BDR: 2.0.0.4</u>
Number of I/F scoped LSAs is 2
    0 Pending LSAs for LSUpdate in Time 00:00:00 [thread off]
    0 Pending LSAs for LSAck in Time 00:00:00 [thread off]
Graceful Restart hello delay: 10s
Authentication Trailer is disabled
```

Relativement, à l'affichage des informations sur l'association entre une interface réseau et le démon de protocole OSPFv2 pour IPv4, l'affichage pour OSPFv3 et IPv6 est plus succinct.

- Cette information est identique à celle du démon OSPFv2. L'interface est associée et active. Les messages du protocole OSPFv3 peuvent être échangés sur le réseau auquel cette interface appartient.
- 2 Les identifiants des routeurs référence et de secours sont affichés sur une seule ligne.
- Q19. Comment vérifier que l'identifiant de routeur a correctement été attribué ?

À partir des commandes proposées et de résultats des questions précédentes, rechercher l'information demandée.

Quelque soit la version du protocole OSPF, l'identifiant de routeur est toujours codé sous la forme d'une adresse IPv4.

Pour valider la conformité entre les identifiants définis dans le plan d'adressage des travaux pratiques et les valeurs effectivement utilisées par les deux démons de routage dynamique, on affiche le contenu des base de topologie du protocole.

Avec le démon OSPFv2, l'identification du routeur est immédiate.

R1# sh ip ospf database

#### OSPF Router with ID (1.0.0.4)

Router Link States (Area 0.0.0.0)

| Link ID<br>1.0.0.4<br>2.0.0.4<br>3.0.0.4       | ADV Router<br>1.0.0.4<br>2.0.0.4<br>3.0.0.4 | Age Seq#<br>884 0×8000001f<br>1016 0×8000001d<br>843 0×8000001d | CkSum<br>0x3bee<br>0xab78<br>0xd34a | Link<br>2<br>2<br>2 | count |
|------------------------------------------------|---------------------------------------------|-----------------------------------------------------------------|-------------------------------------|---------------------|-------|
|                                                | Net Link States                             | (Area 0.0.0.0)                                                  |                                     |                     |       |
| Link ID<br>10.44.0.1<br>10.44.1.1<br>10.44.2.3 | ADV Router<br>1.0.0.4<br>1.0.0.4<br>3.0.0.4 | Age Seq#<br>994 0x80000018<br>984 0x80000018<br>843 0x80000018  | CkSum<br>0xe61c<br>0xe61a<br>0xbc3e |                     |       |

En revanche, le démon OSPFv3 ne donne pas d'information sur l'identifiant du processus en cours. L'affichage est cependant beaucoup plus exhaustif avec les informations par interface.

| R1# s                                                               | R1# sh ipv6 ospf6 database                                                                                                    |                                                                                                    |                                                                                                    |                                                                                                    |  |  |  |
|---------------------------------------------------------------------|----------------------------------------------------------------------------------------------------|----------------------------------------------------------------------------------------------------|----------------------------------------------------------------------------------------------------|----------------------------------------------------------------------------------------------------|--|--|--|
|                                                                     | Area Scoped                                                                                                    | Link State Data                                                                                                    | abase (Area 0)                                                                                                    |                                                                                                    |  |  |  |
| Type<br>Rtr<br>Rtr<br>Rtr<br>Rtr<br>Rtr<br>Net<br>Net<br>Net<br>Net | LSId<br>0.0.0.0<br>0.0.0.0<br>0.0.0.0<br>0.0.0.0<br>0.0.0.0<br>0.0.0.0<br>0.0.0.3<br>0.0.0.3<br>0.0.0.5<br>0.0.0.5<br>0.0.0.5<br>0.0.0.5<br>0.0.0.4 | AdvRouter<br>1.0.0.6<br>1.0.0.6<br>2.0.0.4<br>3.0.0.6<br>3.0.0.6<br>1.0.0.6<br>1.0.0.6<br>1.0.0.6<br>1.0.0.6<br>3.0.0.6<br>3.0.0.6<br>3.0.0.6<br>3.0.0.6 | Age         SeqNum           1012         8000001b           1010         80000019           1010         80000019           1010         80000019           1010         80000019           1010         80000017           1088         80000017           1012         80000017           1012         80000017           1010         80000017           1010         80000017           1010         80000017           1010         80000017 | Payload<br>1.0.0.6/0.0.0.5<br>1.0.0.6/0.0.0.3<br>1.0.0.6/0.0.0.5<br>3.0.0.6/0.0.0.4<br>1.0.0.6/0.0.0.3<br>3.0.0.6/0.0.0.4<br>1.0.0.6<br>3.0.0.6<br>1.0.0.6<br>2.0.0.4<br>3.0.0.6<br>2.0.0.4 |  |  |  |
|                                                                     | I/F Scoped                                                                                                    | Link State Data                                                                                                    | base (I/F enp0s1.440 in Area                                                                                                    | 0)1                                                                                                    |  |  |  |
| Type<br>Lnk<br>Lnk                                                  | LSId<br>0.0.0.5<br>0.0.0.4                                                                                                    | AdvRouter<br>1.0.0.6<br>2.0.0.4                                                                                                    | Age SeqNum<br>303 8000001a<br>1019 80000017                                                                                                    | Payload<br>fe80::1b8:1<br>fe80::1b8:2                                                                                                    |  |  |  |
|                                                                     | I/F Scoped Link State Database (I/F enp0s1.441 in Area 0)                                                                                           |                                                                                                    |                                                                                                    |                                                                                                    |  |  |  |
| Type<br>Lnk<br>Lnk                                                  | LSId<br>0.0.0.3<br>0.0.0.3                                                                                                    | AdvRouter<br>1.0.0.6<br>3.0.0.6                                                                                                    | Age SeqNum<br>288 8000001a<br>1090 80000017                                                                                                    | Payload<br>fe80::1b9:1<br>fe80::1b9:3                                                                                                    |  |  |  |
|                                                                     | AS Scoped Link State Database                                                                                                    |                                                                                                    |                                                                                                    |                                                                                                    |  |  |  |
| Туре                                                                | LSId                                                                                                    | AdvRouter                                                                                                    | Age SeqNum                                                                                                    | Payload                                                                                                    |  |  |  |

- Sur le côté R1-R2 du triangle, on utilise le VLAN 440 et les identifiants de routeurs correspondent.
- Sur le côté R1-R3 du triangle, on utilise le VLAN 441 et les identifiants de routeurs correspondent.

#### Q20. Comment identifier le type de réseau d'une interface ?

À partir des résultats des questions précédentes, rechercher l'information demandée.

Comme on utilise des liens Ethernet dans ce contexte de travaux pratiques, le type le plus important est le réseau de diffusion ou *BROADCAST*.

R3# sh ip ospf interface enp0s1.442

```
enp0s1.442 is up
ifindex 4, MTU 1500 bytes, BW 0 Mbit <UP,LOWER_UP,BROADCAST,RUNNING,MULTICAST>
Internet Address 10.44.2.3/29, Broadcast 10.44.2.7, Area 0.0.0.0
MTU mismatch detection: enabled
Router ID 3.0.0.4, <u>Network Type BROADCAST</u>, Cost: 10
Transmit Delay is 1 sec, State DR, Priority 1
Designated Router (ID) 3.0.0.4 Interface Address 10.44.2.3/29
Backup Designated Router (ID) 2.0.0.4, Interface Address 10.44.2.2
Saved Network-LSA sequence number 0x80000019
Multicast group memberships: OSPFAllRouters OSPFDesignatedRouters
Timer intervals configured, Hello 10s, Dead 40s, Wait 40s, Retransmit 5
Hello due in 1.361s
Neighbor Count is 1, Adjacent neighbor count is 1
Graceful Restart hello delay: 10s
```

```
R3# sh ipv6 ospf6 interface enp0s1.442
```

```
enp0s1.442 is up, type BROADCAST
Interface ID: 4
Internet Address:
    inet : 10.44.2.3/29
    inet6: fe80::baad:caff:fefe:7/64
    inet6: fe80::lba:3/64
Instance ID 0, Interface MTU 1500 (autodetect: 1500)
MTU mismatch detection: enabled
Area ID 0.0.0, Cost 10
State DR, Transmit Delay 1 sec, Priority 1
Timer intervals configured:
    Hello 10(9.055), Dead 40, Retransmit 5
DR: 3.0.0.6 BDR: 2.0.0.4
Number of I/F scoped LSAs is 2
    0 Pending LSAs for LSUpdate in Time 00:00:00 [thread off]
    0 Pending LSAs for LSUpdate in Time 00:00:00 [thread off]
Graceful Restart hello delay: 10s
Authentication Trailer is disabled
```

Q21. Comment obtenir la liste du ou des routeurs voisins pour chaque processus de protocole de routage dynamique OSPFv2 ou OSPFv3 ?

Dès qu'une interface est active, il y a émission de paquets HELLO et si un autre routeur avec une interface active envoie aussi des paquets HELLO dans le même VLAN, les deux routeurs cherchent à former une adjacence.

La liste des commandes utiles dans la console vtysh est la suivante.

show ip ospf neighbor show ipv6 ospf6 neighbor

À partir du routeur R1, voici un exemple de liste de routeurs OSPF voisins dans laquelle on reconnaît les identifiants des routeurs R2 et R3.

R1# sh ip ospf neighbor

| Neighbor ID<br><u>2.0.0.4</u><br><u>3.0.0.4</u> | Pri S<br>1 F<br>1 F | tate<br>ull/Backup<br>ull/Backup | Up Time<br>11h34m21s<br>11h35m30s     | Dead Time Address<br>37.712s 10.44.0.2<br>33.792s 10.44.1.3    | Interface<br>enp0s1.440:10.44.0.1<br>enp0s1.441:10.44.1.1 | RXmtL<br>0<br>0 | RqstL<br>0<br>0 | DBsm<br>0<br>0 |
|-------------------------------------------------|---------------------|----------------------------------|---------------------------------------|----------------------------------------------------------------|-----------------------------------------------------------|-----------------|-----------------|----------------|
| R1# sh ipv6 os                                  | spf6 nei            | ghbor                            |                                       |                                                                |                                                           |                 |                 |                |
| Neighbor ID<br><u>2.0.0.4</u><br><u>3.0.0.6</u> | Pri<br>1<br>1       | DeadTime<br>00:00:37<br>00:00:37 | State/IfState<br>Full/BDR<br>Full/BDR | Duration I/F[State<br>11:36:00 enp0s1.44<br>11:37:15 enp0s1.44 | ]<br>0[DR]<br>1[DR]                                       |                 |                 |                |

Les deux listes de voisins donnent une information essentielle sur l'état de protocole de routage avec le mot clé Full. Cet état indique que deux routeurs adjacents ont entièrement synchronisé leurs bases de données d'état de liens, permettant ainsi un échange complet des informations de routage.

Q22. Comment identifier le rôle des différentes interfaces des routeurs pour chacun des liens du triangle de la topologie logique ?

#### Avertissement

La réponse à cette question suppose que les démons OSPF des trois routeurs de la topologie logique en triangle aient convergé. On doit repérer l'état Full pour les listes de routeurs voisins.

De plus, la réponse varie en fonction de l'ordre d'activation des démons OSPF des différents routeurs. En effet, un routeur peut être élu routeur désigné (DR) en l'absence de routeurs voisins. Cette élection n'est pas remise en cause tant qu'il n'y pas de changement d'état de lien.

À partir des résultats des questions précédentes sur les interfaces actives, il est possible de compléter le schéma de la topologie étudiée avec l'état des interfaces pour chacun des trois liens.

Sur un même réseau de diffusion, il est possible de trouver plusieurs routeurs OSPF. Établir une relation de voisinage et procéder aux échanges de bases de données topologiques entre chaque routeur revient à constituer un réseau de relations complètement maillé. À chaque nouveau calcul de topologie, ce réseau complètement maillé est inefficace. C'est la raison pour laquelle la notion de routeur référent ou *Designated Router* a été introduite. Lors d'un recalcul de topologie, tous les routeurs s'adressent au routeur référent qui correspond au cœur d'un réseau en topologie étoile.

Dans le contexte de la topologie triangle étudiée, il y a bien élection d'un routeur référent et d'un routeur référent de secours. Cependant, comme il n'y a que deux routeurs par domaine de diffusion ou VLAN, on ne peut pas caractériser l'utilité de cette élection.

Q23. Quels sont les réseaux IPv4 et IPv6 présents dans la table de topologie du protocole OSPF?

On cherche a visualiser la liste des préfixes des réseaux connus des deux démons OSPF.

La liste des commandes utiles dans la console vtysh est la suivante.

show ip ospf route show ipv6 ospf6 route

Une fois que les trois routeurs de la topologie ont convergé, chaque démon connaît les trois préfixes qui correspondent aux trois côtés du triangle. Un routeur correspond à un sommet du triangle et il doit apprendre le préfixe réseau du côté opposé via ses deux routeurs voisins.

Voici la vue depuis le routeur R1.

R1# sh ip ospf route

| ======= OSPF network<br>N 10.44.0.0/29 | routing table ====================================     |
|----------------------------------------|--------------------------------------------------------|
| N 10.44.1.0/29                         | directly attached to enp0s1.44<br>[10] area: 0.0.0.0   |
| N 10.44.2.0/29                         | directly attached to enp0s1.44<br>[20] area: 0.0.0.0   |
|                                        | via 10.44.0.2, enp0s1.440<br>via 10.44.1.3, enp0s1.441 |
| ======= OSPF router                    | routing table =================                        |
| ======== OSPF externa                  | l routing table ==========                             |

Les valeurs notées entre crochets correspondent à la métrique du lien pour joindre le réseau noté à gauche.

R1# sh ipv6 ospf6 route

Cette dernière commande ne produit aucun résultat et c'est normal ! En effet, avec le protocole IPv6 les relations de voisinage entre routeurs (adjacences) se font avec les adresses IPv6 de lien local.

Formulé autrement, les trois côtés de la topologie triangle sont des réseaux de transit qui servent à acheminer le trafic entre routeurs voisins. Il est inutile de gaspiller un préfixe réseau IPv6 pour cette tâche.

### Q24. Comment sont calculées les coûts de liens pour joindre les réseaux ?

Rechercher les informations sur les calculs de coûts dans les supports de cours sur le protocole OSPF.

Depuis la première spécification du protocole OSPF, le calcul de métrique peut se faire suivant deux méthodes.

- À partir de l'expression : 10<sup>8</sup> / Bande\_Passante\_du\_lien
- À partir d'une valeur cost définie manuellement
- 🕝 Note

La valeur du numérateur (10<sup>8</sup>) correspond à un débit de 100Mbps. À l'époque de la rédaction du standard OSPFv2, ce débit a servi de référence. Aujourd'hui, cette valeur est complètement dépassée. C'est la raison pour laquelle on adapte le calcul de métrique en changeant le coefficient du numérateur. Voir la Section 10, « Adapter de la métrique de lien au débit ».

Dans notre cas, chaque interface de routeur a un coût de 10 et une valeur de "bande passante" de 0 par défaut. Utilisez la commande d'affichage des information OSPF pour revoir ces valeurs.

show ip ospf interface show ipv6 ospf6 interface

Pour OSPFv2, les deux premiers réseaux de la table sont joignable via un unique lien avec un coût de 10. Le troisième réseau est joignable via deux liens ; d'où la métrique de 20.

Pour les préfixes IPv6, aucun préfixe n'est présent sachant que les relations de voisinage entre routeurs utilisent obligatoirement les adresses de lien local appartenant au préfixe fe80::/10.

Les préfixes des réseaux d'hébergement de conteneurs apparaitront dès que le protocole de routage aura été activé pour les interfaces SVI.

### Q25. Comment visualiser les tables de routage depuis la console vtysh?

L'affichage demandé illustre les mécanismes de choix entre différentes solutions pour une même destination. Cet affichage est à comparer avec celui demandé à la question suivante.

La liste des commandes utiles dans la console vtysh est la suivante.

show ip route show ipv6 route

On reprend à nouveau l'exemple du routeur R1.

R1♯ sh ip route

```
Codes: K - kernel route, C - connected, L - local, S - static,
R - RIP, 0 - 0SPF, I - IS-IS, B - BGP, E - EIGRP, N - NHRP,
T - Table, v - VNC, V - VNC-Direct, A - Babel, F - PBR,
f - OpenFabric, t - Table-Direct,
> selected route, * - FIB route, q - queued, r - rejected, b - backup
t - trapped, o - offload failure
K>* 0.0.0.0/0 [0/0] via 192.168.104.129, enp0s1.360, 15:22:36
0 10.44.0.0/29 [110/10] is directly connected, enp0s1.440, weight 1, 13:49:19
C * 10.44.0.0/29 is directly connected, enp0s1.440, 15:22:36
0 10.44.1.0.0/29 is directly connected, enp0s1.441, weight 1, 13:48:58
C >* 10.44.1.0/29 [110/10] is directly connected, enp0s1.441, weight 1, 13:48:58
C >* 10.44.1.0/29 is directly connected, enp0s1.441, 15:22:36
0 >* 10.44.2.0/29 is directly connected, enp0s1.441, 15:22:36
C >* 10.44.1.0/29 [110/20] via 10.44.0.2, enp0s1.440, weight 1, 12:30:55
* via 10.44.2.0/29 [110/20] via 10.44.0.2, enp0s1.440, weight 1, 12:30:55
* via 10.44.1.3/32 is directly connected, enp0s1.441, 15:22:36
C >* 192.168.104.128/29 is directly connected, enp0s1.360, 15:22:36
L >* 192.168.104.130/32 is directly connected, enp0s1.360, 15:22:36
L >* 192.168.104.130/32 is directly connected, enp0s1.360, 15:22:36
L >* 192.168.104.130/32 is directly connected, enp0s1.360, 15:22:36
L >* 192.168.104.130/32 is directly connected, enp0s1.360, 15:22:36
L >* 192.168.104.130/32 is directly connected, enp0s1.360, 15:22:36
L >* 192.168.104.130/32 is directly connected, enp0s1.360, 15:22:36
L >* 192.168.104.130/32 is directly connected, enp0s1.360, 15:22:36
L >* 192.168.104.130/32 is directly connected, enp0s1.360, 15:22:36
L >* 192.168.104.130/32 is directly connected, enp0s1.360, 15:23:46
L >* 2001:678:35r:164.68::1, enp0s1.360 onlink, 15:23:47
K /* 2001:678:35r:164.68::1, enp0s1.360 onlink, 15:23:46
L >* 2001:678:35r:164.68::1, enp0s1.360 onlink, 15:23:46
L >* 2001:678:35r:164.68::1, enp0s1.360 onlink, 15:23:46
L >* 2001:678:35r:164.164.100;12 is directly connected, enp0s1.360, 15:23:46
L >* 2001:678:35r:164.164.100;12 is directly co
```

- Les entrées marquées avec le caractère \* correspondent aux routes retenues et mémorisées par le soussystème réseau du noyau. Les autres entrées sont placées en réserve au cas où la solution initialement retenue serait en défaut.
- L'entrée notée κ correspond à une route apprise depuis le sous-système réseau du noyau.
- Les entrées notées c correspondent à des routes pour lesquelles il existe une interface sur le routeur. Les métriques de ses routes ont la valeur 0. Ce sont les routes les plus prioritaires.
- Les entrées notées ∟ correspondent aux adresses locales du routeur dans un réseau connecté.
- Les entrées notées o correspondent aux routes apprises via le protocole OSPF. La métrique de ces routes se décompose en deux parties. La valeur figée à 110 définit le niveau de priorité du protocole OSPF (*Administrative Distance*) relativement aux autres protocoles de routage. Les valeurs notées après le / sont les métriques de liens calculées comme indiqué ci-dessus.
- Q26. Comment visualiser les tables de routage au niveau système ?

Utiliser une commande usuelle de visualisation de la table de routage.

ip route ls ip -6 route ls

Avec la commande ip, on voit apparaître les sources d'alimentation de la table de routage finale du système.

- kernel pour les entrées connues du sous-système réseau du noyau. Ce sont les entrées avec le caractère c dans la console vtysh.
- ospf pour les entrées apprises via le protocole de routage dynamique. Le réseau correspond au côté opposé au sommet du triangle est appris via OSPF puisque le sous-système réseau du noyau ne le connaît pas.

```
ip route ls
```

```
default via 192.168.104.129 dev enp0s1.360 proto static
10.44.0.0/29 dev enp0s1.440 proto kernel scope link src 10.44.0.1
10.44.1.0/29 dev enp0s1.441 proto kernel scope link src 10.44.1.1
10.44.2.0/29 nhid 30 proto ospf metric 20
nexthop via 10.44.1.3 dev enp0s1.441 weight 1
nexthop via 10.44.0.2 dev enp0s1.440 weight 1
192.168.104.128/29 dev enp0s1.360 proto kernel scope link src 192.168.104.130
```

La table de routage IPv6 ne fait apparaître aucune nouvelle entrée puisque les réseaux de conteneurs desservis par R2 et R3 n'ont pas encore été annoncés à ce stade de la configuration.

ip -6 route ls

2001:678:3fc:168::/64 dev enp0s1.360 proto kernel metric 256 pref medium 2001:678:3fc:168::/64 dev enp0s1.360 proto ra metric 512 expires 2591830sec pref high fe80::/64 dev enp0s1 proto kernel metric 256 pref medium fe80::/64 dev enp0s1.441 proto kernel metric 256 pref medium fe80::/64 dev enp0s1.360 proto kernel metric 256 pref medium fe80::/64 dev enp0s1.440 proto kernel metric 256 pref medium default via fe80:168::1 dev enp0s1.360 proto static metric 1024 onlink pref medium

### 8. Publier les routes par défaut via OSPF

Dans la topologie logique étudiée, le routeur R1 dispose d'un lien montant vers l'Internet. On peut donc considérer que ce lien est la route par défaut vers tous les réseaux non connus de l'aire OSPF contenant les trois routeurs.

Il est possible de publier une route par défaut via le protocole OSPF depuis le routeur R1 vers les routeurs R2 et R3.

Pour rappel, revoir la question Q : Q19 et consulter les bases de données OSPFv2 et OSPFv3 avant la mise en place de la publication de route par défaut. On reconnaît les LSAs (*Link State Advertisement*)) de type 1 et 2 qui correspondent respectivement aux annonces de routeurs et de réseaux.

Q27. Quelle est la condition préalable à respecter pour que le routeur R1 soit en mesure de publier une route par défaut via le protocole de routage OSPF ?

À partir des tables de routage relevées dans la Section 7, « Configurer les démons OSPFv2 et OSPFv3 », repérer le routeur qui dispose d'un accès vers un réseau qui n'appartient pas à la topologie triangle.

ip route ls default ip -6 route ls default sh ip route kernel sh ipv6 route kernel

Une route par défaut doit exister avant d'être injectée dans une aire OSPF. Dans notre cas, une route statique par défaut suffit à respecter la condition préalable.

Sur la maquette, on valide la présence des routes par défaut à l'aide la commande ip au niveau système.

ip route ls default

default via 192.168.104.129 dev enp0s1.360 proto static

ip -6 route ls default

default via fe80:168::1 dev enp0s1.360 proto static metric 1024 onlink pref medium

Au niveau de la console vtysh, ces même routes correspondent aux entrées marquées k pour kernel.

R1# sh ip route kernel

```
Codes: K - kernel route, C - connected, L - local, S - static,
    R - RIP, 0 - OSPF, I - IS-IS, B - BGP, E - EIGRP, N - NHRP,
    T - Table, v - VNC, V - VNC-Direct, A - Babel, F - PBR,
    f - OpenFabric, t - Table-Direct,
    > selected route, * - FIB route, q - queued, r - rejected, b - backup
    t - trapped, o - offload failure
K>* 0.0.0.0/0 [0/0] via 192.168.104.129, enp0s1.360, 15:40:19
R1# sh ipv6 route kernel
Codes: K - kernel route, C - connected, L - local, S - static,
    R - RIPng, 0 - OSPFv3, I - IS-IS, B - BGP, N - NHRP,
    T - Table, v - VNC, V - VNC-Direct, A - Babel, F - PBR,
    f - OpenFabric, t - Table-Direct,
    > selected route, * - FIB route, q - queued, r - rejected, b - backup
    t - trapped, o - offload failure
K>t ::/0 [0/1024] via fo0:168::1 - opp051 260 colink - 15:41:24
```

K>\* ::/0 [0/1024] via fe80:168::1, enp0s1.360 onlink, 15:41:24K d 2001:678:3fc:168::/64 [0/512] is directly connected, enp0s1.360, 15:41:2

Q28. Quelle est l'instruction à utiliser pour publier une route par défaut via le protocole de routage OSPFv2 ?

Parmi toutes les méthodes de redistribution de routes disponibles avec le protocole OSPFv2, il en existe une dédiée à l'injection de route par défaut dans une aire normale. Consulter le guide *FRRouting User Guide*.

Rechercher le mot clé redistribution dans la section OSPF route-map.

L'instruction qui correspond à la redistribution de route par défaut à destination des autres routeurs de l'aire OSPF est la suivante.

default-information originate

On doit l'appliquer dans la section *router ospf* de la configuration du routeur R1.

R1# conf t R1(config)# router ospf R1(config-router)# default-information originate R1(config-router)# ^Z

Une fois cette instruction exécutée, le rôle du routeur R1 change. Il devient *Autonomous System Boundary Router* ou ASBR. Les bases de données sont complétées avec des LSAs de type 5.

R1# sh ip ospf database external

```
OSPF Router with ID (1.0.0.4)

AS External Link States

LS age: 32

Options: 0x2 : *|-|-|-|-|E|-

LS Flags: 0xb

LS Type: AS-external-LSA

Link State ID: 0.0.0.0 (External Network Number)

Advertising Router: 1.0.0.4

LS Seq Number: 80000001

Checksum: 0x269d

Length: 36

Network Mask: /0

Metric Type: 2 (Larger than any link state path)

TOS: 0

Metric: 10

Forward Address: 0.0.0.0

External Route Tag: 0
```

On voit apparaître une nouvelle rubrique baptisée *AS External Link States*. Ce nouveau rôle pour le routeur R1 apparaît aussi lorsque l'on affiche l'état de l'instance de routage OSPFv2.

R1# sh ip ospf

OSPF Routing Process, Router ID: 1.0.0.4 Supports only single TOS (TOSO) routes This implementation conforms to RFC2328 RFC1583Compatibility flag is disabled OpaqueCapability flag is disabled Initial SPF scheduling delay 0 millisec(s) Minimum hold time between consecutive SPFs 50 millisec(s) Maximum hold time between consecutive SPFs 5000 millisec(s) Hold time multiplier is currently 1 SPF algorithm last executed 2m04s ago Last SPF duration 68 usecs SPF timer is inactive LSA minimum interval 5000 msecs LSA minimum arrival 1000 msecs Write Multiplier set to 20 Refresh timer 10 secs Maximum multiple paths(ECMP) supported 256 Administrative distance 110 This router is an ASBR (injecting external routing information) Number of external LSA 1. Checksum Sum 0x0000269d Number of opaque AS LSA 0. Checksum Sum 0x00000000 Number of areas attached to this router: 1 All adjacency changes are logged Area ID: 0.0.0.0 (Backbone) Number of interfaces in this area: Total: 2, Active: 2 Number of fully adjacent neighbors in this area: 2 Area has no authentication SPF algorithm executed 9 times Number of LSA 6 Number of router LSA 3. Checksum Sum 0x0001a8b4 Number of network LSA 3. Checksum Sum 0x0002727f Number of summary LSA 0. Checksum Sum 0x00000000 Number of ASBR summary LSA 0. Checksum Sum 0x000000000 Number of NSSA LSA 0. Checksum Sum 0x000000000 Number of opaque link LSA 0. Checksum Sum 0x00000000 Number of opaque area LSA 0. Checksum Sum 0x00000000

Le routeur R1, est maintenant à la frontière entre deux systèmes autonomes. Il est responsable de l'émission des LSAs de type 5 à destination des autres routeurs de l'aire.

Ici, R1 possède une route statique définie au niveau système vers l'Internet. Cette route statique est redistribuée R2 et R3. Cette route apparaît comme une entrée de type E2 dans les tables de routage de ces routeurs.

L'indicateur E2 correspond au type par défaut des routes apprises par le biais de la redistribution. La métrique est un point important à considérer avec les routes de type E2. Ces routes ne présentent que le coût du chemin allant du routeur ASBR vers le réseau de destination ; ce qui ne correspond pas au coût réel du chemin à l'intérieur de l'aire OSPF.

Q29. Quelle est l'instruction à utiliser pour publier une route par défaut via le protocole de routage OSPFv3 ?

Reprendre la même démarche de la question précédente avec le protocole OSPFv3. Consulter le guide *FRRouting User Guide*.

Rechercher le mot clé redistribution dans la section OSPF6 route-map.

L'instruction est identique pour les deux versions du protocole OSPF.

default-information originate

On doit l'appliquer dans la section *router ospf6* de la configuration du routeur R1.

R1# conf t
R1(config)# router ospf6
R1(config-ospf6)# default-information originate
R1(config-ospf6)# ^Z

Une fois cette instruction exécutée, le rôle du routeur R1 change. Il devient *Autonomous System Boundary Router* ou ASBR. Les bases de données sont complétées avec des LSAs de type 5.

R1# sh ipv6 ospf6 database as-external

AS Scoped Link State Database

| Туре | LSId    | AdvRouter | Age | SeqNum   |  |
|------|---------|-----------|-----|----------|--|
| ASE  | 0.0.0.1 | 1.0.0.6   | 42  | 80000001 |  |

On voit apparaître une nouvelle rubrique baptisée *AS Scoped Link State Database*. Ce nouveau rôle pour le routeur R1 apparaît aussi lorsque l'on affiche l'état de l'instance de routage OSPFv3.

Payload

R1# sh ipv6 ospf6

```
OSPFv3 Routing Process (0) with Router-ID 1.0.0.6
Running 14:44:14
LSA minimum arrival 1000 msecs
Maximum-paths 256
Administrative distance 110
Initial SPF scheduling delay 0 millisec(s)
Minimum hold time between consecutive SPFs 50 millsecond(s)
Maximum hold time between consecutive SPFs 5000 millsecond(s)
Hold time multiplier is currently
SPF algorithm last executed 00:01:59 ago, reason R+, R-, A
Last SPF duration 0 sec 145 usec
SPF timer is inactive
<u>Number of AS scoped LSAs is 1</u>
Number of areas in this router is 1
Authentication Sequence number info
 Higher sequence no 0, Lower sequence no 0
All adjacency changes are logged
Area 0
     Number of Area scoped LSAs is 6
    Interface attached to this area: enp0s1.440 enp0s1.441 SPF last executed 119.712612s ago
```

Q30. Comment la publication de route par défaut apparaît elle sur les autres routeurs de la topologie triangle ?

Relevez, dans la console vtysh, la métrique de la route par défaut sur les routeurs qui n'ont pas une connexion directe vers l'Internet.

Les instructions à utiliser pour traiter cette question entrent dans la liste suivante.

show ip route A.B.C.D/MM show ipv6 route A:B:C::D/MM show ip ospf route show ipv6 ospf6 route

En prenant l'exemple du routeur R2, on retrouve les informations suivantes.

• Vue de la table de routage :

R2# sh ip route 0.0.0.0

```
Routing entry for 0.0.0.0/0
    <u>Known via "ospf"</u>, distance 110, metric 10, best
    Last update 00:07:09 ago
    * 10.44.0.1, via enp0s1.440, weight 1

R2# sh ipv6 route ::
Routing entry for ::/0
    <u>Known via "ospf6"</u>, distance 110, metric 10, best
    Last update 00:05:09 ago
    * fe80::1b8:1, via enp0s1.440, weight 1
```

• Vue de la base de topologie OSPF :

R2# sh ip ospf route

| <pre>====== OSPF network N 10.44.0.0/29 N 10.44.1.0/29 N 10.44.2.0/29</pre> | routing table ==================================== |                     |
|-----------------------------------------------------------------------------|----------------------------------------------------|---------------------|
| ======= OSPF router r<br>R 1.0.0.4                                          | uting table ====================================   |                     |
| ========= OSPF external<br>N <u>E2 0.0.0.0/0</u>                            | routing table ==================================== |                     |
| R2# sh ipv6 ospf6 route                                                     |                                                    |                     |
| *N <u>E2 ::/0</u>                                                           | fe80::1b8:1                                        | enp0s1.440 00:07:18 |

Avec les copies d'écran ci-dessus, on vérifie bien que les routes par défaut ont été apprises via le protocole OSPF.

Q31. Comment assurer la traduction d'adresses source sur l'interface de sortie du routeur R1 vers l'Internet ?

Reprendre la section *Activation de la traduction d'adresses* du support *Routage inter-VLAN et protocole PPPoE*.

Dans le cas de la maquette, c'est l'interface enp0s1.360 qui assure l'interconnexion avec l'Internet. Voici une copie de l'instruction d'ajout de la règle de traduction des adresses sources et de sa sauvegarde pour IPv4 et IPv6.

• Installer le paquet nftables.

sudo apt -y install nftables

• Créer le fichier de règles /etc/nftables.conf.

```
cat << EOF | sudo tee /etc/nftables.conf
#!/usr/sbin/nft -f
flush ruleset
table inet nat {
    chain postrouting {
        type nat hook postrouting priority 100;
        oifname "enp0s1.360" masquerade
    }
EOF
```

· Appliquer la règle de traduction d'adresses sources en activant le service.

sudo systemctl enable --now nftables.service

• Afficher la liste des règles de filtrage actives.

sudo nft list ruleset

Pour terminer, on peut lancer des tests de communication ICMP IPv4 depuis les routeurs R2 OU R3.

```
etu@R2:~$ ping -qc2 9.9.9.9
PING 9.9.9.9 (9.9.9.9) 56(84) bytes of data.
--- 9.9.9.9 ping statistics ---
2 packets transmitted, 2 received, <u>0% packet loss</u>, time 1002ms
rtt min/avg/max/mdev = 28.604/28.676/28.748/0.072 ms
```

#### Important

À ce stade de la configuration, les tests IPv6 sont impossible à réaliser dans la mesure où toutes les adresses présentes sont des adresses de lien local.

### 9. Ajouter un réseau d'hébergement à chaque routeur

Dans cette section, on créé un réseau de conteneur attaché à chaque routeur de la topologie triangle. L'objectif est de peupler les tables de routage en ajoutant un lien OSPF au delà des routeurs.

Une fois ces réseaux en place, il est possible de réaliser des tests de connectivité entre conteneurs et d'optimiser les métriques.

Cette partie reprend le contenu de la section *Réseau d'hébergement de conteneurs* du support de travaux pratiques *Routage inter-VLAN et protocole PPPoE*.

Q32. Quels sont les paquets à installer pour mettre en place un commutateur d'accès et le gestionnaire de conteneurs *Incus* ?

Consulter la section *Réseau d'hébergement de conteneurs* du support *Routage inter-VLAN et protocole PPPoE*.

### Note

Pour les routeurs R2 et R3, il faut rétablir l'accès temporaire à Internet pour installer les paquets demandés.

#### openvswitch-switch

Création d'un commutateur de raccordement des conteneurs et d'une interface virtuelle commutée

#### <u>dnsmasq</u>

Adressage automatique des conteneurs

incus

Gestion des conteneurs

sudo apt -y install openvswitch-switch dnsmasq incus

Q33. Quelles sont les modifications à apporter au fichier de déclaration YAML /etc/netplan/enp0s1.yaml pour créer le commutateur asw-host ?

Voici un extrait du fichier /etc/netplan/enp0s1.yaml avec les instructions de création du commutateur asw-host.

openvswitch: {}
bridges:
 asw-host:
 openvswitch: {}

Q34. Comment ajouter une nouvelle interface virtuelle commutée (*Switched Virtual Interface*) qui servira de passerelle par défaut pour tous les conteneurs hébergés ?

Rechercher dans la documentation Netplan des exemples de déclarations d'interfaces de type SVI appartenant à des VLANs.

Voici une copie complète du fichier /etc/netplan/enp0s1.yaml du routeur R2 auquel on ajouté la déclaration d'une interface vlan20 avec les adresses IPv4 et IPv6 conformes au contexte de la maquette utilisée pour la rédaction de ce document.

network: version: 2 ethernets: enp0s1: dhcp4: false dhcp6: false accept-ra: false nameservers: addresses: - 172 16 0 2 - 2001:678:3fc:3::2 openvswitch: {} bridges: asw-host: openvswitch: {} vlans: # Temporary Internet access ŧ ‡ŧ enp0s1.52: **#** id: 52 ‡⊧ link: enp0s1 dhcp4: true ‡⊧ dhcp6: false ‡ŧ accept-ra: true **#** # R2 -> R1 enp0s1.440: id: 440 link: enp0s1 addresses: - 10.44.0.2/29 - fe80::1b8:2/64 # R2 -> R3 enp0s1.442: id: 442 link: enp0s1 addresses: - 10.44.2.2/29 - fe80::1ba:2/64 vlan20. id: 20 link: asw-host addresses: - 10.20.0.1/24 - fd14:ca46:3864:14::1/64

Avec ce fichier de déclaration l'interface d'accès temporaire est commentée et ne servira plus dans la suite des manipulations. À partir de la question suivante, tout le trafic des routeurs R2 et R3 transite par le routeur R1.

Q35. Comment publier le nouveau réseau d'hébergement via OSPF?

Revoir la question Q : Q17 sur l'activation OSPF au niveau de chaque interface.

On active le protocole OSPF pour l'interface commutée virtuelle de chacun des trois routeurs. Voici un exemple pour le routeur R2.

R2# conf t R2(config)# int vlan20 R2(config-if)# ip ospf area 0 R2(config-if)# ipv6 ospf6 area 0 R2(config-if)# ip ospf passive R2(config-if)# ipv6 ospf6 passive R2(config-if)# ^Z

Une fois cette opération réalisée, le routage dynamique est complet et le trafic des routeurs R2 et R3 est acheminé via R1. On peut lancer des tests ICMP.

ping -qc2 9.9.9.9
PING 9.9.9.9 (9.9.9.9) 56(84) bytes of data.
--- 9.9.9.9 ping statistics --2 packets transmitted, 2 received, <u>0% packet loss</u>, time 1001ms
rtt min/avg/max/mdev = 28.502/29.014/29.526/0.512 ms
ping -qc2 2620:fe::fe

PING 2620:fe::fe (2620:fe::fe) 56 data bytes

--- 2620:fe::fe ping statistics ---2 packets transmitted, 2 received, <u>0% packet loss</u>, time 1001ms rtt min/avg/max/mdev = 40.675/47.384/54.094/6.709 ms

Q36. Comment administrer et initialiser le gestionnaire de conteneurs Incus ?

Consulter la section *Réseau d'hébergement de conteneurs*.

Pour commencer, l'utilisateur normal doit appartenir aux deux groupes système incus et incus-admin. On reprend la démarche précédente.

```
for grp in incus incus-admin
do
sudo adduser etu $grp
done
```

Comme l'affectation de groupe se joue à la connexion, il faut se déconnecter/reconnecter pour rendre l'attribution effective.

groups

etu adm sudo users frrvty frr incus-admin incus

Pour l'initialisation du gestionnaire de conteneur, on utilise un fichier de déclaration préparé en amont. Voici une copie du fichier incus.yaml pour le routeur R2.

```
config: {}
networks: []
storage_pools:
  config: {}
  description: ""
  name: default
  driver: dir
profiles:
- config: {}
  description: ""
  devices:
     eth0:
       name: eth0
       nictype: bridged
       parent: asw-host
       type: nic
vlan: 20
     root:
       path:
       pool: default
       .
type: disk
  name: default
projects: []
cluster: null
```

L'initialisation se fait à partir de ce fichier.

cat incus.yaml | incus admin init --preseed

On peut afficher le résultat de cette initialisation du gestionnaire de conteneurs avec l'instruction suivante.

incus profile show default

En cas d'erreur, il est aussi possible d'éditer le profil par défaut.

incus profile edit default

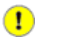

#### Important

Les opérations de cette question doivent être réalisées sur les trois routeurs en adaptant les numéros de VLAN de réseau d'hébergement.

Q37. Comment mettre en place l'adressage automatique IPv4 et IPv6 dans le réseau d'hébergement ?

Consulter la section Adressage automatique dans le réseau d'hébergement du document Routage inter-VLAN et protocole PPPoE

On créé un fichier de configuration pour le service dnsmasq en l'adaptant au contexte du plan d'adressage de chaque routeur. Voici un exemple pour le routeur R1 de la maquette.

cat << EOF | sudo tee /etc/dnsmasq.conf # Specify Container VLAN interface interface=<u>vlan10</u> # Enable DHCPv4 on Container VLAN dhcp-range=<u>10.10.0.20,10.10.0.200</u>,3h # Enable IPv6 router advertisements enable-ra # Enable SLAAC dhcp-range=::,constructor:<u>vlan10</u>,ra-names,slaac # Optional: Specify DNS servers dhcp-option=option:dns-server,172.16.0.2,9.9.9.9 dhcp-option=option6:dns-server,[2001:678:3fc:3::2],[2620:fe::fe] # Avoid DNS listen port conflict between dnsmasq and systemd-resolved port=0 EOF

Une fois le fichier de configuration en place, on peut relancer le service et afficher son état.

sudo systemctl restart dnsmasq
systemctl status dnsmasq

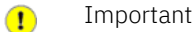

Une fois encore, les opérations de cette question doivent être réalisées sur les trois routeurs en adaptant le nom de l'interface et les adresses IPv4 du réseau d'hébergement.

Q38. Comment créer 3 conteneurs avec un adressage ?

Consulter la section *Configuration et lancement des conteneurs* du document *Routage inter-VLAN et protocole PPPoE*.

On lance la création des 3 conteneurs demandés avec une boucle.

for i in {0..2}; do incus launch images:debian/trixie c\$i; done

| incus ls |      |         |                    |                                             |           |           |  |
|----------|------|---------|--------------------|---------------------------------------------|-----------|-----------|--|
|          | +    | +       | +                  |                                             | +         | ++        |  |
|          | NAME | STATE   | I IPV4             | IPV6                                        | TYPE      | SNAPSHOTS |  |
|          | c0   | RUNNING | 10.20.0.33 (eth0)  | fd14:ca46:3864:14:216:3eff:fe2c:c5b9 (eth0) | CONTAINER | 0         |  |
|          | c1   | RUNNING | 10.20.0.87 (eth0)  | fd14:ca46:3864:14:216:3eff:fe76:f0d0 (eth0) | CONTAINER | 0         |  |
|          | c2   | RUNNING | 10.20.0.153 (eth0) | fd14:ca46:3864:14:216:3eff:fe2c:d169 (eth0) | CONTAINER | 0         |  |
| -        |      |         |                    |                                             |           | +         |  |

Q39. Comment vérifier la publication des réseaux de conteneurs dans l'aire OSPF ?

On vérifie que l'interface commutée virtuelle (*Switched Virtual Interface* ) est bien active pour chacune des deux versions du protocole de routage dynamique.

Voici un exemple de configuration pour le routeur R2.

```
R2# sh ip ospf interface vlan20
```

vlan20 is up ifindex 6, MTU 1500 bytes, BW 0 Mbit <UP,LOWER\_UP,BROADCAST,RUNNING,MULTICAST> Internet Address 10.20.0.1/24, Broadcast 10.20.0.255, Area 0.0.0 MTU mismatch detection: enabled Router ID 2.0.0.4, *Network Type BROADCAST, Cost: 10* Transmit Delay is 1 sec, State DR, Priority 1 Designated Router (ID) 2.0.0.4 Interface Address 10.20.0.1/24 No backup designated router on this network Multicast group memberships: <None> Timer intervals configured, Hello 10s, Dead 40s, Wait 40s, Retransmit 5 <u>No Hellos (Passive interface)</u> Neighbor Count is 0, Adjacent neighbor count is 0 Graceful Restart hello delay: 10s

```
vlan20 is up, type BROADCAST
Interface ID: 6
Internet Address:
inet : 10.20.0.1/24
inet6: fd14:ca46:3864:14::1/64
inet6: fe80::2865:4aff:fe35:fdd0/64
Instance ID 0, Interface MTU 1500 (autodetect: 1500)
MTU mismatch detection: enabled
Area ID 0.0.0.0, <u>Cost 10</u>
State DR, Transmit Delay 1 sec, Priority 1
Timer intervals configured:
<u>No Hellos (Passive interface)</u>
DR: 2.0.0.4 BDR: 0.0.0.0
Number of I/F scoped LSAs is 1
0 Pending LSAs for LSUpdate in Time 00:00:00 [thread off]
0 Pending LSAs for LSAck in Time 00:00:00 [thread off]
Graceful Restart hello delay: 10s
Authentication Trailer is disabled
```

Q40. Comment valider l'accès à l'Internet depuis les conteneurs ?

On reprend la liste des tests ICMP pour valider l'acheminement du trafic au niveau de la couche réseau et on lance une mise à jour du catalogue des paquets pour valider la résolution des noms.

À partir du routeur R2, on utilise les séquences suivantes :

• Tests ICMP au niveau réseau :

Tests au niveau application avec résolution des noms :

Q41. Comment vérifier que tous les réseaux de conteneurs sont bien visibles depuis les routeurs de la topologie triangle ?

Afficher les tables de routage IPv4 et IPv6 de l'un des trois routeurs et vérifier la présence des trois réseaux de conteneurs.

Voici le résultat obtenu depuis la console du routeur R3. On identifie les réseaux d'hébergement des routeurs R1 et R2 pour lesquels on trouve des entrées marquées 0>\*.

R3# sh ip route

Si on reprend, la même démarche sur chaque routeur, on doit trouver deux entrées OSPF relatives aux réseaux d'hébergement raccordés aux deux "sommets du triangle" dans les tables de routage.

### 10. Adapter de la métrique de lien au débit

Par défaut, le calcul de métrique du le protocole OSPF se fait à partir d'un coût fixe de 10. Dans cette section, on revient au calcul du quotient entre le débit binaire de référence et le débit binaire de l'interface.

À l'origine, le calcul de ce quotient utilise la formule 10<sup>8</sup> / bande passante du lien.

Cette règle a été établie à une époque où l'utilisation d'un lien à 100Mbps était considéré comme une situation futuriste. Aujourd'hui, les liens à 100Mbps sont dépassés.

Important

Pour que les calculs de métriques soient cohérents sur l'ensemble de la topologie triangle, il est essentiel d'appliquer les modifications de configuration sur les trois routeurs.

Q42. Quelle est l'instruction à utiliser pour que le calcul de métrique OSPF se fasse sur la base d'un débit de lien à 40Gbps ?

Rechercher le mot clé *reference* dans l'index des instructions de configuration. Consulter la documentation *FRRouting User Guide*.

C'est l'instruction auto-cost reference-bandwidth qui permet de fixer une nouvelle référence de coût de lien en Mbps.

```
R1# conf t
R1(config)# router ospf
R1(config-router)# auto-cost reference-bandwidth ?
(1-4294967) The reference bandwidth in terms of Mbits per second
R1(config-router)# auto-cost reference-bandwidth 400000
R1(config)# router ospf6
R1(config)# router ospf6
R1(config-ospf6)# auto-cost reference-bandwidth ?
(1-4294967) The reference bandwidth in terms of Mbits per second
R1(config-ospf6)# auto-cost reference-bandwidth 400000
R1(config-ospf6)# auto-cost reference-bandwidth 400000
R1(config-ospf6)# auto-cost reference-bandwidth 400000
R1(config-ospf6)# auto-cost reference-bandwidth 400000
```

En appliquant les mêmes instructions sur les trois routeurs de la topologie, on fixe le numérateur du quotient de calcul des métriques de routes.

- Q43. Comment modifier le débit binaire d'un lien à 10Gbps?
  - Note

Sur une machine physique avec des composants réseau matériels, le débit d'un lien est directement extrait des paramètres du composant de l'interface connectée au lien.

Dans le cas d'interfaces qui n'ont aucune réalité physique, ce débit peut être attribué arbitrairement par configuration. On doit rechercher dans les options de la console vtysh le moyen d'attribuer une indication de débit aux sous-interfaces de VLANs.

En affichant les paramètres des interfaces des routeurs virtuels, on constate que le paramètre speed est à zéro.

R1# sh interface vlan10

```
Interface vlan10 is up, line protocol is up
Link ups: 1 last: 2024/11/03 14:26:00.66
Link downs: 2 last: 2024/11/03 14:26:00.65
vrf: default
index 8 metric 0 mtu 1500 <u>speed 0</u> txqlen 1000
flags: <UP,LOWER_UP,BROADCAST,RUNNING,MULTICAST>
Type: Ethernet
HWaddr: da:35:df:7e:5d:42
inet 10.10.0.1/24
inet6 fd14:ca46:3864:a::1/64
inet6 fe80::d835:dfff:fe7e:5d42/64
Interface Type 0ther
Interface Slave Type None
protodown: off
```

Pour assurer un calcul correct de métrique, on doit fixer manuellement le débit binaire des interfaces dans la configuration frr.

Q44. Comment peut-on identifier le débit d'un lien dans la configuration OSPF ?

Visualiser les paramètres des interfaces réseau depuis la console vtysh. Les commandes suivantes peuvent être lancées sur chacun des trois routeurs.

show ip ospf interface show ipv6 ospf6 interface

Voici le résultat obtenu sur le routeur R1.

R1# conf t
R3(config)# int vlan10
R3(config-if)# bandwidth 10000
R3(config-if)# ^Z

R1# sh ip ospf interface vlan10

```
vlan10 is up
    ifindex 8, MTU 1500 bytes, <u>BW 10000 Mbit</u> <UP,LOWER_UP,BROADCAST,RUNNING,MULTICAST>
    Internet Address 10.10.0.1/24, Broadcast 10.10.0.255, Area 0.0.00
    MTU mismatch detection: enabled
    Router ID 1.0.0.4, Network Type BROADCAST, Cost: 4
    Transmit Delay is 1 sec, State DR, Priority 1
    Designated Router (ID) 1.0.0.4 Interface Address 10.10.0.1/24
    No backup designated router on this network
    Multicast group memberships: <None>
    Timer intervals configured, Hello 10s, Dead 40s, Wait 40s, Retransmit 5
    No Hellos (Passive interface)
    Neighbor Count is 0, Adjacent neighbor count is 0
    Graceful Restart hello delay: 10s
```

Q45. Quel est le coût d'accès au réseau de conteneurs attaché au routeur R3 depuis le routeur R2 ? Justifier la valeur de métrique obtenue.

A partir des informations de routage sur R2, faire la somme des métriques de chaque lien entre les deux extrémités en communication.

Il est possible d'obtenir les informations de calcul de métrique à partir de l'affichage d'une route particulière à la console vtysh.

R1# sh ip route 10.20.0.0/24

Routing entry for 10.20.0.0/24 Known via "ospf", distance 110, <u>metric 8</u>, best Last update 00:21:32 ago \* 10.44.0.2, via enp0s1.440, weight 1

Dans l'exemple ci-dessus, la métrique d'accès au réseau 10.30.0.0/24 correspond à la somme des métriques de deux liens à 10Gbps. La somme donne une métrique de 40/10 + 40/10 = 8.

On obtient un résultat identique avec la table de routage IPv6.

R1# sh ipv6 route fd14:ca46:3864:1e::/64

```
Routing entry for fd14:ca46:3864:1e::/64
Known via "ospf6", distance 110, metric 8, best
Last update 00:25:44 ago
* fe80::1b9:3, via enp0s1.441, weight 1
```

### 11. Sauvegarder les fichiers de configuration

Les commandes utiles pour l'affichage et la sauvegarde sont les suivantes.

#### show run copy run start

Une fois sorti de la console frr, la configuration unifiée des démons est stockée dans le fichier /etc/frr/frr.conf. Voici une copie des fichiers de configuration des trois routeurs une fois toutes les manipulations réalisées.

• Routeur R1.

```
frr version 10.1.1
frr defaults traditional
hostname R1
log syslog informational
service integrated-vtysh-config
interface enp0s1.440
bandwidth 10000
ip ospf area 0
ipv6 ospf6 area 0
exit
interface enp0s1.441
bandwidth 10000
ip ospf area 0
ipv6 ospf6 area 0
exit
interface vlan10
bandwidth 10000
 ip ospf area 0
ip ospf passive
ipv6 ospf6 area 0
ipv6 ospf6 passive
exit
router ospf
ospf router-id 1.0.0.4
log-adjacency-changes detail
auto-cost reference-bandwidth 40000
default-information originate
exit
router ospf6
ospf6 router-id 1.0.0.6
log-adjacency-changes detail
auto-cost reference-bandwidth 40000
default-information originate
exit
end
```

```
    Routeur R2.
```

```
frr version 10.1.1
frr defaults traditional
hostname R2
log syslog informational
service integrated-vtysh-config
interface enp0s1.440
bandwidth 10000
 ip ospf area 0
 ipv6 ospf6 area 0
exit
interface enp0s1.442
bandwidth 10000
 ip ospf area 0
 ipv6 ospf6 area 0
exit
interface vlan20
bandwidth 10000
ip ospf area 0
ip ospf passive
ipv6 ospf6 area 0
 ipv6 ospf6 passive
exit
router ospf
ospf router-id 2.0.0.4
log-adjacency-changes detail
auto-cost reference-bandwidth 40000
exit
router ospf6
ospf6 router-id 2.0.0.4
log-adjacency-changes detail
auto-cost reference-bandwidth 40000
exit
```

! end

```
• Routeur R3.
```

```
frr version 10.1.1
frr defaults traditional
hostname R3
log syslog informational
service integrated-vtysh-config
interface enp0s1.441
bandwidth 10000
 ip ospf area 0
ipv6 ospf6 area 0
exit
interface enp0s1.442
bandwidth 10000
ip ospf area 0
ipv6 ospf6 area 0
exit
!
interface vlan30
bandwidth 10000
ip ospf area 0
ip ospf passive
ipv6 ospf6 area 0
ipv6 ospf6 passive
evit
exit
router ospf
 ospf router-id 3.0.0.4
log-adjacency-changes detail
auto-cost reference-bandwidth 40000
exit
router ospf6
ospf6 router-id 3.0.0.6
 log-adjacency-changes detail
 auto-cost reference-bandwidth 40000
exit
end
```

### 12. Pour conclure...

Ce document fournit une introduction détaillée à la configuration du protocole de routage dynamique OSPF avec FRRouting sur des routeurs virtuels Linux. Il couvre la préparation des systèmes, l'installation et l'activation des démons OSPF, ainsi que la validation des communications entre routeurs.

Les manipulations proposées permettent de mettre en place une topologie réseau en triangle et de configurer pas à pas le routage OSPF pour IPv4 et IPv6. Ce guide pratique offre une base solide pour comprendre et implémenter le routage dynamique OSPF dans un environnement virtuel.